# 出入国在留管理庁 電子届出システム

# <u>操作マニュアル</u>

# ~ 所属機関用 ~

第2.2版

# 変更履歴

| 項番 | 変更日付     | 版   | 頁 | 変更内容                                | 変更者名 |
|----|----------|-----|---|-------------------------------------|------|
| 1  | -        | 1.0 | - | 新規作成                                |      |
| 2  | -        | 1.1 | - | ー括届出用テンプレートの使用の際の<br>注意事項を追加        |      |
| 3  | -        | 1.1 | - | 操作マニュアル〜所属機関用〜<br>別紙「エラーメッセージー覧」を修正 |      |
| 4  | -        | 1.1 | - | 届出対象になる在留資格追加に伴う修正                  |      |
| 5  | -        | 2.0 | - | 電子届出システムリプレースに伴う修正                  |      |
| 6  | -        | 2.1 | _ | 入力例変更に伴う修正                          |      |
| 7  | 2021/3/9 | 2.2 | - | 画面レイアウト変更に伴う修正                      |      |

# 変更内容歴

| 項番 | 変更項番  | 変更内容                                        | 変更日 | 変更者 |
|----|-------|---------------------------------------------|-----|-----|
| 1  | 2.3.2 | 受入れ一括届出用テンプレートの使用の際の<br>注意事項を追加             | -   |     |
| 2  | 2.4.2 | 所属機関の名称,所在地変更代理届出一括用<br>テンプレートの使用の際の注意事項を追加 | -   |     |
| 3  | 3.1   | 別紙「エラーメッセージ一覧」MOE00138の<br>メッセージの対応方法を追記    | -   |     |
| 4  | 3.1   | 別紙「エラーメッセージー覧」MOE00147 の<br>メッセージの対応方法を追記   | -   |     |
| 5  | 2.2.1 | トップ画面の画面レイアウトを修正                            | _   |     |
| 6  | 2.2.1 | ログイン画面の画面レイアウトを修正                           | -   |     |
| 7  | 2.3.1 | ログイン画面の画面レイアウトを修正                           | _   |     |
| 8  | 2.3.3 | ログイン画面の画面レイアウトを修正                           | _   |     |
| 9  | 2.4.1 | ログイン画面の画面レイアウトを修正                           | _   |     |
| 10 | 2.4.3 | ログイン画面の画面レイアウトを修正                           | _   |     |
| 11 | 2.5.1 | ログイン画面の画面レイアウトを修正                           | _   |     |
| 12 | 2.6.1 | ログイン画面の画面レイアウトを修正                           | _   |     |
| 13 | 2.7.1 | ログイン画面の画面レイアウトを修正                           | -   |     |
| 14 | 2.2.1 | 届出対象者情報入力画面の入力例を修正                          | -   |     |
| 15 | 2.2.2 | 届出対象者情報入力画面の入力例を修正                          | -   |     |

| 16 | $\begin{array}{c} 1.4\\ 2.2.1\#4\\ 2.2.1\#5\\ 2.2.1\#6\\ 2.2.1\#7\\ 2.2.1\#8\\ 2.2.2\\ 2.2.3\\ 2.3.1\#2\\ 2.3.3\#3\\ 2.3.3\#4\\ 2.3.3\#5\\ 2.3.4\\ 2.3.5\\ 2.4.1\#2\\ 2.4.3\#3\\ 2.4.3\#4\\ 2.4.3\#5\\ 2.4.3\#4\\ 2.4.3\#5\\ 2.4.4\\ 2.4.5\\ 2.5.1\#3\\ 2.5.1\#3\\ 2.5.1\#4\\ 2.5.1\#5\\ 2.5.2\\ 2.6.1\#3\\ 2.6.1\#4\end{array}$ | 画面レイアウトのフッターを修正 | 2021/3/9 |  |
|----|----------------------------------------------------------------------------------------------------|-----------------|----------|--|
|    | 2.6.1#3<br>2.6.1#4<br>2.6.2<br>2.7.1#2<br>2.7.1#3                                                                                                    |                 |          |  |

| 1 | はじめに                                       | 1-     |
|---|--------------------------------------------|--------|
|   | 1.1 本マニュアルについて                             | 1-     |
|   | 1.2 電子届出システム(所属機関)機能一覧と全体イメージ              | 2 -    |
|   | 1.3 前提環境                                   | 3 -    |
|   | 1.4 電子届出システム画面の見方                          | 4 -    |
| 2 | 基本操作(所属機関用)                                | 6 -    |
|   | 2.1 利用者情報登録                                | 6 -    |
|   | 2.2 届出情報個別登録(入管法第19条の17)                   | 7 -    |
|   | 2.2.1 届出情報登録の流れ                            | 7 -    |
|   | 2.2.2 届出対象者情報入力画面の説明                       | - 14 - |
|   | 2.2.3 届出情報入力画面の説明                          | - 16 - |
|   | 2.2.4 届出情報入力画面の届出事由情報の説明                   | - 18 - |
|   | 2.3 届出情報一括登録(入管法第19条の17)                   | - 20 - |
|   | 2.3.1 一括届出のための事前準備(入力用エクセルファイルの取得・入力)      | - 20 - |
|   | 2.3.2 受入れ届出一括CSVファイル作成手順                   | - 22 - |
|   | 2.3.3 受入れ届出情報(入管法第19条の17)一括登録の流れ           | - 24 - |
|   | 2.3.4 届出所属機関情報入力画面の説明                      | - 28 - |
|   | 2.3.5 届出情報一括ファイル指定画面の説明                    | - 30 - |
|   | 2.4 中長期在留者に代わって行う届出情報一括登録(入管法第19条の16)      | - 32 - |
|   | 2.4.1 一括届出のための事前準備(入力用エクセルファイルの取得・入力)      | - 32 - |
|   | 2.4.2 代理届出一括CSVファイル作成手順                    | - 34 - |
|   | 2.4.3 中長期在留者に代わって行う届出情報(入管法第19条の16)一括登録の流れ | - 36 - |
|   | 2.4.4 代理届出担当者情報入力画面の説明                     | - 39 - |
|   | 2.4.5 代理届出情報一括登録受付完了画面の説明                  | - 40 - |
|   | 2.5 メールアドレス変更                              | - 42 - |
|   | 2.5.1 メールアドレス変更の流れ                         | - 42 - |
|   | 2.5.2 メールアドレス変更入力画面の説明                     | - 45 - |
|   | 2.6 パスワード変更                                | - 46 - |
|   | 2.6.1 パスワード変更の流れ                           | - 46 - |
|   | 2.6.2 パスワード変更入力画面の説明                       | - 48 - |
|   | 2.7 届出状況参照                                 | - 50 - |
|   | 2.7.1 届出状況参照の流れ                            | - 50 - |
| 3 | その他                                        | - 52 - |
|   | 3.1 エラーメッセージー覧                             | - 52 - |

### 目次

# 1はじめに

#### 1.1本マニュアルについて

本マニュアルでは、電子届出システム(所属機関用)の操作方法を説明します。 中長期在留者が在籍する所属機関の届出担当者を対象としています。

中長期在留者の場合は、別マニュアル「出入国在留管理庁電子届出システム 操作マニュアル~中長期 在留者用~」を参照してください。

1
1
A用者がクリックや入力など画面を操作する対象(範囲)を示します。
す。また、利用者が確認する対象(範囲)を示します。
i また、利用者が確認する対象(範囲)を示します。
画面のボタンや項目の説明をする際に、図と表の番号記号がリンクし、どの部分を説明しているのかを示します。番号記号は赤枠の左又は左上に配置します。
なお、画面に入力されている文字等は全て記入例となっています。
マニュアル
画面A
画面Uンク番号 内容
→ ■

本マニュアルでは,以下の図,絵表示を用いて操作を説明します。

#### 困ったときは、よくある質問(Q&A)をご確認いただくか、お手数ですがヘルプデスクまでお

#### 問い合わせください。いずれも電子届出システム TOP 画面に掲載されています。

https://www.ens-immi.moj.go.jp/NA01/NAA01S/NAA01STransfer(電子届出システムTOP画面)

電子届出システムの所属機関用環境では以下の機能を使用できます。本マニュアルでは、本機能の主な流れ、画面の説明を記載しています。

- ・届出情報個別登録(入管法第19条の17)
- ・届出情報一括登録(入管法第19条の17)
- ・中長期在留者に代わって行う届出情報一括登録(入管法第19条の16)
- ・メールアドレス変更
- ・パスワード変更
- ·届出状況参照

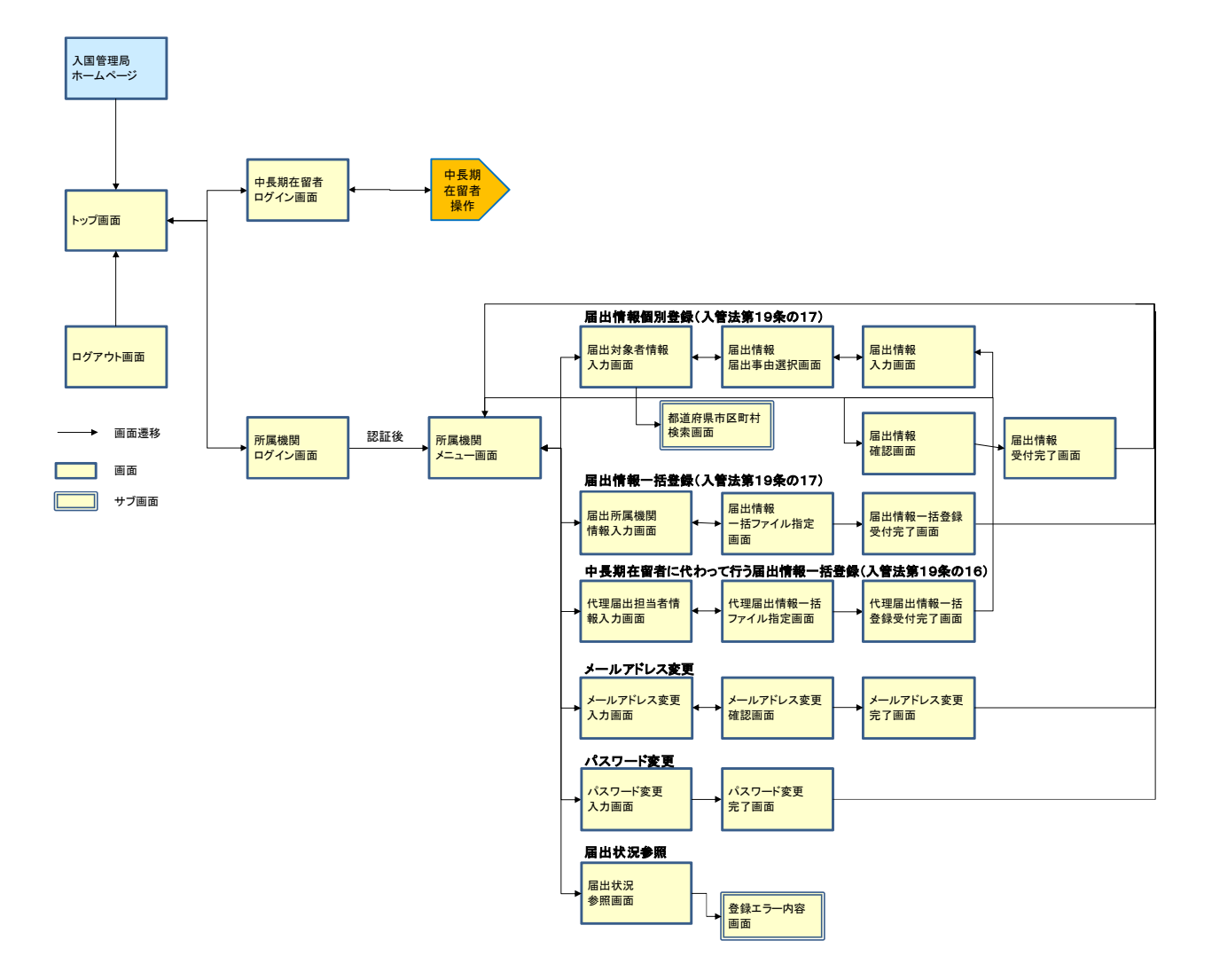

#### 1.3 前提環境

電子届出システムでは次の環境を前提としています。他の環境での動作保証はしておりませんので、ご了 承願います。

- ・ 前提ブラウザ:Google Chrome(Ver72)
- ・ 前提プログラム(一括届出利用時): Microsoft Office Excel 2013

また,電子届出システムから,登録されたメールアドレスにメールを送信しますので,次のドメインを受信可 能に設定してください。

@ens-immi.moj.go.jp

なお,電子届出システムは画面の移動などの動作が一定時間(30 分以上)ない場合,再ログインが必要となりますので,ご注意ください。(セッションタイムアウト)

電子届出システム各画面で共通の見方を説明します。

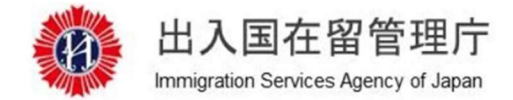

# 電子届出システム

機関名 Your institution A B C 学校

1

2

前回ログイン日時 Time and date of your last login 2019/06/04 13:58

ログアウト Log out

STEP1 (入力Enter) / STEP2 (確認Confirm) / STEP3 (完了Done)

# メールアドレス変更入力 Entry of a change in e-mail address

MOE00007: りがついている項目を入力してください。 Enter the item with ().

#### メールアドレス E-mail address change

メールアドレス変更情報を入力してください。 Enter a change of your e-mail address.

| Required  |  |
|-----------|--|
| rkequireo |  |
|           |  |
|           |  |
|           |  |
|           |  |

Copyright (C) Immigration Services Agency of Japan All Rights Reserved.

| 画<br>面<br>リンク<br>番号 | 画面説明項目   | 内容                                                                             |  |
|---------------------|----------|--------------------------------------------------------------------------------|--|
| 1                   | 処理ステップ   | 処理の流れと,現在のステップを表示します。                                                          |  |
| 2                   | エラーメッセージ | 各入力画面で,入力内容にエラーがあった場合に,画面上部にエラーメッ<br>セージが赤字で表示されます。                            |  |
| 3                   | 「!」マーク   | エラーが発生している項目に「!」が表示されます。<br>ただし, 在留カード券面の内容と入力内容が異なる場合は, 全ての項目に<br>「!」が表示されます。 |  |
| 4                   | 必須項目     | 入力必須項目に「必須」アイコンを付与しています。<br>未入力の場合,エラーとなり次のステップに進めません。                         |  |

| 画面リンク<br>番号 | 画面説明項目  | 内容                                                                                                    |
|-------------|---------|----------------------------------------------------------------------------------------------------|
| 5           | 「確認」ボタン | 入力箇所が存在する画面において、入力内容が正しいことを確認した上<br>で「確認」ボタンをクリックしてください。<br>入力内容にエラーがなければ、確認画面に進みます。<br>入力内容にエラーがあれば、エラーメッセージが表示されます。 |
| 6           | 「戻る」ボタン | 「戻る」ボタンをクリックすると,前画面に戻ります。<br>ブラウザの「←」(戻る) や「back space」キーでは前画面に戻らず,不正な<br>操作とみなされ,ログアウトしてしまいますのでご注意ください。              |

# 2基本操作(所属機関用)

#### 2.1 利用者情報登録

電子届出システムを利用して、中長期在留者が所属する機関(所属機関)の担当者からの届出を行うためには、事前に利用者情報登録が必要です。

所属機関の担当者につきましては、インターネットでの利用者情報登録を行うことができません。所属機関 による利用者情報登録様式を、下記からダウンロードし、必要事項を記載の上、お近くの出入国在留管理局 の窓口にて利用者情報登録を実施してください。

<利用者情報登録様式ダウンロードURL> https://www.ens-immi.moj.go.jp/excel/FAA01L.pdf

(注)利用者情報登録後,最後に「電子届出システム」をご利用されてから1年間が経過すると,認証IDの有効期限が切れて,「電子届出システム」を利用できなくなります。有効期限を経過したことにより,認証ID が失効してしまった場合は,お手数ですが,最寄りの地方出入国在留管理局の窓口で認証IDを再度取得してください。

電子届出システムを利用して、中長期在留者1人ずつの届出を行う手順です。届出事由発生後、届出を 行うことができます。事前(事由発生前)に届け出ることはできませんのでご注意ください。

事前に利用者情報登録をされた所属機関の担当者がご利用いただけます。

なお、複数名の中長期在留者の届出をまとめて行う場合は、「2.3 届出情報一括登録(入管法第19条の 17)」をご参照ください。

#### 2.2.1 届出情報登録の流れ

| # | 画面                                                                                                    | 操作内容                                |
|---|----------------------------------------------------------------------------------------------------|-------------------------------------|
| 1 | 電子届出システム                                                                                                    | 電子届出システムトップ                         |
|   | 日本語 Japanese , 英語 English , 中国語 中文(简体字) , 中国語 中文(繁体字) , 韓国語 한국이 , スペイン語 Español ,<br>ポレトガル语 Português , タガログ語 Tagalog                                                                                                    | <u>画面</u><br>【操作】                   |
|   | 連絡事項                                                                                                    | 電子届出システムトップ                         |
|   | 利用規約(2013年3月1日更新)(日本語 Japanese, 英語 English, 中国語 中文(简体字), 中国語 中文(繁体字), 韓国語 한국어, スペイン語<br>Español, ポルトガル語 Português, タガログ語 Tagalog)                                                                                                    | 画面から、「所属機関は<br>  こちら」ボタンをクリックし      |
|   | [2019/04/01]<br>2019年4月1日に「法務省入国管理局」は組織改編され, 「法務省出入国在留管理庁」になりました。これにより,本システムにおける記載 🔹                                                                                                    | て,所属機関ログイン画                         |
|   | <ul> <li>(1)よくある質問(Q&amp;A)</li> <li>(2)届出対象となる中長時在留者の一覧</li> </ul>                                                                                                    | 面に進みます。                             |
|   | ログイン(出入国管理及び難民認定法第19条の16及び第19条の17に基づく届出)                                                                                                    |                                     |
|   | <ul> <li> 中長期在留者の方でオンラインでの届出を希望の方は下記ボタンを押してください。     </li> </ul>                                                                                                    |                                     |
|   | 中長期在留者はこちら                                                                                                    |                                     |
|   | ・所属機関の方でオンラインでの風出を希望の方は下記ボタンを押してください。                                                                                                    |                                     |
|   | 所属機関はこちら                                                                                                    |                                     |
| 2 |                                                                                                    | 所属機関ログイン                            |
|   | 山 出入国在留管理庁                                                                                                    | <br>【操作】                            |
|   | Minigration Services Agency of Japan                                                                                                    | ログイン画面から認証ID                        |
|   | 電子届出システム                                                                                                    | とパスワードを入力の                          |
|   | トップへ Back to Top                                                                                                    | 上, 「ログイン」ボタンをク                      |
|   | 所屋烨問ログイン Log in page for the institution staff                                                                                                    | リックして,次の画面に                         |
|   |                                                                                                    | 進みます。                               |
|   | asamの パスワートを入力してロジインを押してくれるい。<br>Enter your authentication ID and password, to log in.                                                                                                    |                                     |
|   | 認証D Authentication ID<br>認証Dを1カレスイださい、 Please enter an authentication ID                                                                                                    | ●認証IDとパスワードに                        |
|   |                                                                                                    | ついて                                 |
|   | パスワードを入力してください。 Please enter a password                                                                                                    | 認証IDとハスリードの取                        |
|   | ログインLog in                                                                                                    | 得力法については、[2.1<br>利用者情報登録】を参照してください。 |
|   | 認証 I Dをお持ちでない方は,地方入国管理官署窓口で利用者登録を行ってください。<br>If you do not have an Authentication ID yet, please make a user registration at the relevant section of a Regional Immigration Bureau.<br>認証 I D・パスワードをお忘れの方,アカウントがロックされログインできない方は,地方入国管理官署窓口に届出を行ってください。 |                                     |

| #      | 画面                                                                                                    | 操作内容                                                                                           |
|--------|----------------------------------------------------------------------------------------------------|------------------------------------------------------------------------------------------------|
| က<br>က | したしていたいでは、<br>したいのでは、<br>したいので、<br>していのででは、<br>していので、<br>していのでで、<br>してい | <u>所属機関メニュー</u><br>【操作】<br>届出情報登録(入管法<br>第19条の17)のうち,<br>「届出情報登録」ボタン<br>をクリックして,次の画面<br>に進みます。 |
|        | 所属機関メニュー Institution Menu<br>届出情報登録(入管法第19条の17) Registration of notification (Article 19-17<br>of the Immigration Control and Refugee Recognition Act)<br>対象の届出情報登録を選択してください。<br>Choose the type of notification registration you want.<br>届出情報登録する場合<br>To register your notification                                                                                                    |                                                                                                |
|        | 中長期在留者の受入れに関する届出を一括登録する場合<br>To register your lump sum notification of acceptance of mid-to-long-term residents                                                                                                    |                                                                                                |

| 画面                                                                                                    | 操作内容                       |
|----------------------------------------------------------------------------------------------------|----------------------------|
| <b>#</b> 出入国在留管理庄                                                                                                    | <u>届出対象者情報入力</u>           |
| Immigration Services Agency of Japan                                                                                                    | <u>(STEP1)</u>             |
| 南フロルトラーノ                                                                                                    | 【操作】                       |
| 電ナ油山ン人テム                                                                                                    | 届出の対象となる中長                 |
| 機関名 Your institution: A B C 学校 前回ログイン日時 Time and date of your last login 2019/06/04                                                                                                    | 期在留者について入力                 |
| 13:58                                                                                                    | します。                       |
| ログアウト Log out                                                                                                    | 各項目の入力欄(身分事                |
| <u>STEP1(対象者入力 Entry of the relevant resident)</u>                                                                                                    | 項等)は、 <b>対象となる中</b>        |
| STEP2 (事由選択 Select reason)<br>STEP3 (国共情報入力 Entry of notification)                                                                                                    | 長期在留者の在留カー                 |
| STEP4 (確認 Confirm)<br>STEP5 (使地学了 Accenter)                                                                                                    | ドの券面の内容通りに入                |
|                                                                                                    | カレてください。                   |
| 届出対象者情報入力 Entry of information on the resident relevant                                                                                                    | クロードの<br>共留カードの<br>巻面に氏    |
| to the notification                                                                                                    | を<br>広定が記載されてい             |
|                                                                                                    | わたい 場合け 旅 美に 記             |
| 届出の対象者 Resident relevant to the notification                                                                                                    | おいがいの、小分に叱                 |
| 届出の対象者の情報を入力してください。                                                                                                    | 取C4しているいわ天士を               |
| Enter information on the resident relevant to the notification.<br>届出の対象者の情報を入力する際には,在留力ード又は外国人登録証明書の券面の内容通りに入力してください。                                                                                     | ノノノレ くくに でい。               |
| Enter what is written in the Resident Card or Foreigner Registration Certificate precisely, as you enter information on the resident relevant<br>to the notification.                                      | 必安頃日を八刀の上,<br>「民山東山選担」 ギかく |
| 在留力ード又は外国人登録証明書の券面に氏名英字が記載されていない場合は、旅券に記載されている氏名英字を入力してください。<br>In case your name is not written in Epolish on your residence Card or Englange Registration Certificate, enter your name spelling it as it | 「庙田争田選択」小グノ                |
| appears on your passport.                                                                                                    | をクリックして、伙の画面               |
| 氏名英字 Name in alphabet   必須 Required                                                                                                    | に進みます。                     |
| 半角英字(大文字入力),104文字以内 スペース区切り Enter 1-byte alphabetical letters. (upper case) Up to 104 letters Separate two<br>words by a space.                                                                            |                            |
| 例 Example) TURNER ELIZABETH MD                                                                                                    | ●エラーについて                   |
|                                                                                                    | 未入力の場合や,入力                 |
| 生年月日 Date of birth 2010 Required                                                                                                    | に誤りがあった場合はエ                |
| Year Month Day                                                                                                    | ラーメッセージが表示さ                |
|                                                                                                    | れます。エラーを修正す                |
|                                                                                                    | るまで次の画面に進むこ                |
| 性別 Sex 参加 Required                                                                                                    | とができません。                   |
| <ul> <li>例 Male</li> <li>① 女 Female</li> </ul>                                                                                                    |                            |
| 田語·伽博 Nationality (region) 多须 Densired                                                                                                    |                            |
|                                                                                                    |                            |
|                                                                                                    |                            |
| 住居地 都道府與市区町村 Address Prefecture, municipality 移게 Required                                                                                                    |                            |
| 検索 Search ボタンを押して一覧画面から選択してください。 Click the button and choose from the list displayed.                                                                                                    |                            |
| 住居地 町名丁目番地号等 Address Town name, street name, etc. 232 Required 全角、80文字以内 Up to 80 2-byte characters                                                                                                    |                            |
| 例 Example) co町1-1-1 co八イソoc号室                                                                                                    |                            |
| 在留力一ド背号 Residence Card No.                                                                                                    |                            |
| 在留力一下番号 Residence Card No.<br>半角英数字(大文字入力),12文字 I-byte alphanumeric letters (upper case), up to 12 letters                                                                                                 |                            |
| 在留力一下番号 Residence Card No. いずれか1 つ入力 Enter one of these.<br>例 Example) AB12345678CD                                                                                                    |                            |
| Att) 本智力                                                                                                    |                            |
| マパルクロエロパク I HP (LL7FE)へ工FRALTYEITF3 / minasin (Deened) Resident Card No. (Pointer Polegner Registration<br>Certificate No.)                                                                                |                            |
| モ用米ロメチ(ハスナイハガ)、コスチ以内 Up to 11 1-byte appnanumenc letters (upper case)<br>在留力一ド番号 Residence Card No. いずれか 1 つ入力 Enter one of these.                                                                         |                            |
|                                                                                                    |                            |
| 例 Example) B123456789                                                                                                    |                            |
|                                                                                                    |                            |
| 届出事由選択 Choose reason for notification 戻る Back                                                                                                    |                            |
|                                                                                                    |                            |
| Copyright (C) Immigration Services Agency of Japan All Rights Reserved.                                                                                                    |                            |

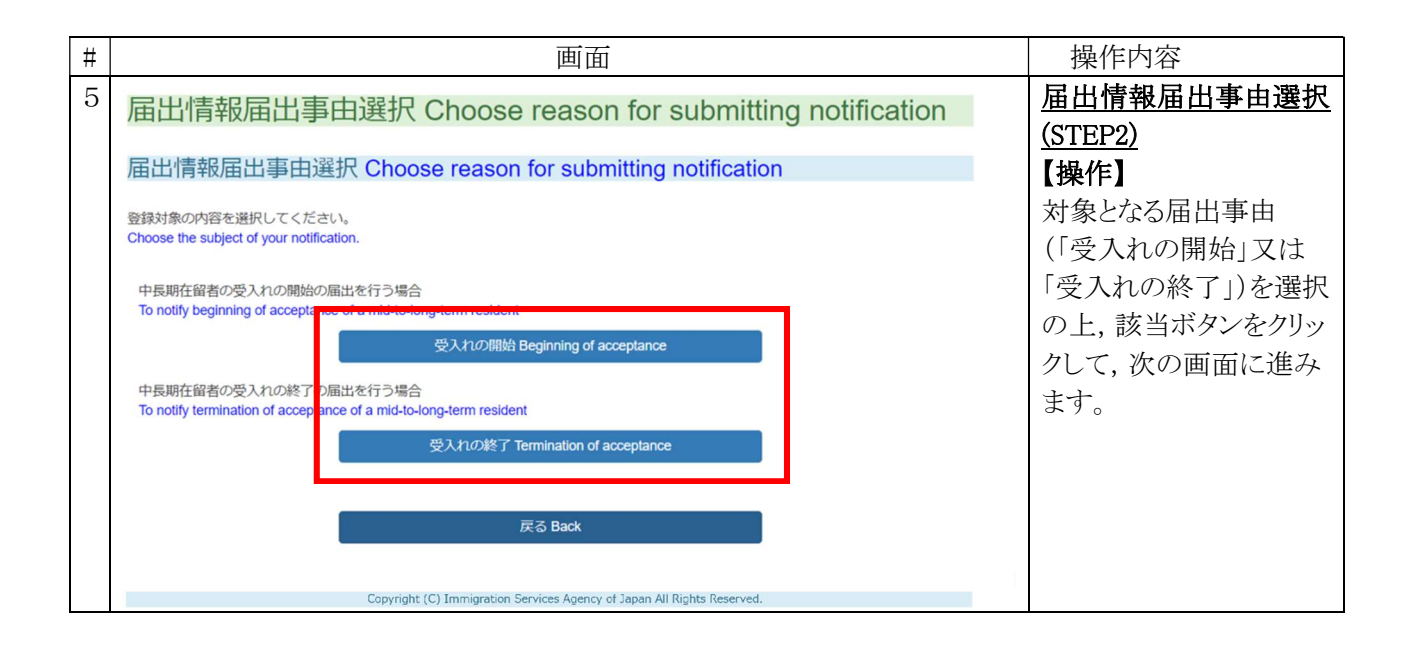

|                                                                                                    | 画面                                                                                              | 操作内容                      |
|----------------------------------------------------------------------------------------------------|-------------------------------------------------------------------------------------------------|---------------------------|
|                                                                                                    |                                                                                                 | 届出情報入力(STEP3)             |
|                                                                                                    | 人国在留管埋厅                                                                                         | 【操作】                      |
|                                                                                                    | migration Services Agency of Japan                                                              | それぞれの届出事由に                |
| 電子                                                                                                    | 届出システム                                                                                          | 応じた情報を入力の上,               |
| 機開名 Your institution: A B C学校                                                                                                    | 前回ログイン日時 Time and date of your last login 2019/06/04<br>14:00                                   | て,次の画面に進みま                |
|                                                                                                    | ログマウトLog out                                                                                    | 90                        |
|                                                                                                    | Lip y y r Log out                                                                               |                           |
| STEP1(対象者入力 Entry of the relevant resident)<br>STEP2(事由違択 Select reason)<br><u>STEP3(屆出情報入力 Entry of notification)</u>            |                                                                                                 | ●エラーについて                  |
| STEP4(確認 Confirm)<br>STEP5(受付完了 Accepted)                                                                                         |                                                                                                 | 未人刀の場合や,人刀<br>に誤りがあった場合はエ |
| 届出情報入力 Enter your not                                                                                                    | tification (                                                                                    | ラーメッセージが表示さ               |
| 受入れの終了 Termination of                                                                                                    | facceptance)                                                                                    | れます。エラーを修正す               |
|                                                                                                    |                                                                                                 | るまで次の画面に進むこ               |
| 中長期在留者の受入れの終了 Term<br>resident                                                                                                    | ination of acceptance of a mid-to-long-term                                                     | とができません。                  |
| 届出情報を入力してください。<br>Enter your notification.                                                                                        |                                                                                                 |                           |
|                                                                                                    | よくある質問(Q&A)                                                                                     |                           |
| 終了年月日 Date and year of termination  必須 Required                                                                                   | ]                                                                                               |                           |
| 年 月 日<br>Var Month Day                                                                                                    |                                                                                                 |                           |
| Tear Month Day                                                                                                    |                                                                                                 |                           |
| 2012 I 12 I 01                                                                                                    |                                                                                                 |                           |
| 受入れ終了の理由 Reason for termination of acceptance<br>● 卒業 Graduation<br>● 退学 Leave school<br>● 除籍 Expulsion<br>● その他の理由 Other reasons | 资源 Required                                                                                     |                           |
|                                                                                                    |                                                                                                 |                           |
| 全角,90文字以内 Up to 90 2-byte characters                                                                                              |                                                                                                 |                           |
| 届出機関 Institution submitting notif                                                                                                 | ication                                                                                         |                           |
| 届出機関情報を入力してください。 Enter information on the                                                                                         | e institution submitting the notification.                                                      |                           |
|                                                                                                    |                                                                                                 |                           |
| (2010)の名称 Name of the Institution                                                                                                 |                                                                                                 |                           |
| A B C 学校                                                                                                    |                                                                                                 |                           |
| 機関の所在地 Location of the institution (都道府県市区町                                                                                       | 村 Prefecture, municipality)                                                                     |                           |
| 東京都品川区                                                                                                    |                                                                                                 |                           |
| 機関の所在地 Location of the institution (町名丁目番地号                                                                                       | 等 Town name, street name, etc.)                                                                 |                           |
| 西五反田 7 - 9 - 2                                                                                                    |                                                                                                 |                           |
| <b>担当者氏名 Name of the person submitting the notification</b><br>半角英字(大文字入力),104文字以内、スペース区切り Enter 1                                | n ঠের Required<br>-byte alphabetical letters. (upper case) Up to 104 letters Separate two words |                           |
| 例 Example) TURNER ELIZABETH MD                                                                                                    |                                                                                                 |                           |
| 担当者電話番号 Phone number of the person submitting                                                                                     | the notification 834 Required                                                                   |                           |
| ギカ奴子,12又子以内 Up to 12 1-byte letters<br>例 Example) 0312345678                                                                      |                                                                                                 |                           |
| 1/3 Example) 0012040010                                                                                                    |                                                                                                 |                           |
| 發認 Confirm                                                                                                    | 戻る Back                                                                                         |                           |
| Copyright (C) Immigrat                                                                                                    | ion Services Agency of Japan All Rights Reserved.                                               |                           |

| # | 画面                                                                                          | 操作内容                                                                           |
|---|---------------------------------------------------------------------------------------------|--------------------------------------------------------------------------------|
| 7 |                                                                                             | 届出情報確認(STEP4)                                                                  |
|   | 出入国在留管理庁                                                                                    |                                                                                |
|   | Immigration Services Agency of Japan                                                        |                                                                                |
|   | 電子届出システム                                                                                    | 前画面で八万した内容                                                                     |
|   | 機関名 Your institution: A B C 学校 前回ログイン日時 Time and date of your last login 2019/06/04         | 届出内容についてけ                                                                      |
|   | 14:02                                                                                       | ※にシュテムトで確認                                                                     |
|   | ログアウト Log out                                                                               | してい いん いち いん いち いん しん いち いん いち いん いち いん いち いち いち いち いち いち いち いち いち いち いち いち いち |
|   | STEP1(均象省入力 Entry of the relevant resident)                                                 |                                                                                |
|   | STEP2(単地)近次StePC(Teason)<br>STEP3(周出情報入力 Entry of notification)                             | で、必要に応して、スクリ                                                                   |
|   | STEP5(使标定 Accepted)                                                                         | ーンショットの取得(画面                                                                   |
|   | 届出情報確認 Confirming notification (                                                            | の保存)や印刷する等,                                                                    |
|   | 受入れの終了 Termination of acceptance)                                                           | 控えを保存してくださ                                                                     |
|   | 届出の対象者 Resident relevant to the notification                                                |                                                                                |
|   | 届出の対象者の情報を確認してください。                                                                         |                                                                                |
|   | Confirm the information on the resident relevant to the notification.                       | 下部の 届出内容を控え                                                                    |
|   | 氏名英字 Name in alphabet                                                                       | ました」チェックボックス                                                                   |
|   |                                                                                             | をクリックしてチェックを                                                                   |
|   | 土부위님 Date of birth(부/위님) (Year/month/day)                                                   | 入力の上,「届出」ボタン                                                                   |
|   | 1555 NOT                                                                                    | をクリックして,次の画面                                                                   |
|   | 男 Male                                                                                      | にお進みください。                                                                      |
|   | 国籍 · 地域 Nationality (region)                                                                |                                                                                |
|   | 中国 People's Republic of China                                                               | 修正する場合は、「戻る」                                                                   |
|   | 住居地 Address(都道府県市区町村 Prefecture, municipality)                                              | ボタンをクリックして入力                                                                   |
|   | 東京都千代田区                                                                                     | 画面に 尾り 正しい情報                                                                   |
|   | 住居地 Address(町名丁目番地号等 Town name, street name, etc.)                                          | あるわしてください ブラ                                                                   |
|   | 歳ヶ期1丁目1番1号機ヶ規/イツ202号                                                                        |                                                                                |
|   | AB12345678CD                                                                                |                                                                                |
|   | みなし在留力ード番号(旧外国人登録証明書番号)                                                                     | 「back space」 イー Cは前<br>画面 また 目と ギーズ まわ                                         |
|   | "Minashi" (Deemed) Resident Card No. (Former Foreigner Registration Certificate No.)        | 回面に戻りり、小正な                                                                     |
|   | 中長期在留者の受入れの終了 Termination of acceptance of a mid-to-long-term resident                      | ウトしてしまいますのでご注意ください。                                                            |
|   | 周出情報を確認してください。<br>Confirm your notification.                                                |                                                                                |
|   | 終了年月日 Date and year of termination(年/月/日) (Year/month/day)                                  |                                                                                |
|   | 2019/05/20                                                                                  |                                                                                |
|   | 受入和終了の理由 Reason for termination of acceptance                                               |                                                                                |
|   | +                                                                                           |                                                                                |
|   | 届出機関 Institution submitting notification                                                    |                                                                                |
|   | 届出稿時情報を確認してください。<br>Confirm the information on the institution submitting the notification. |                                                                                |
|   | 機関の名称 Name of the institution                                                               |                                                                                |
|   | A B C 学校                                                                                    |                                                                                |
|   | 機關の所在地 Location of the institution(都道府県市区町村 Prefecture, municipality)                       |                                                                                |
|   | その187801116<br>機関の所在地 Location of the institution(町名丁目番地号等 Town name, street name, etc.)    |                                                                                |
|   | 西五反田 7 - 9 - 2                                                                              |                                                                                |
|   | 担当哲氏名 Name of the person submitting the notification                                        |                                                                                |
|   | NYUKAN TARO                                                                                 |                                                                                |
|   | 坦当哲電話番号 Phone number of the person submitting the notification                              |                                                                                |
|   | 0312345678                                                                                  |                                                                                |
|   |                                                                                             |                                                                                |
|   |                                                                                             |                                                                                |

| # | 画面                                                                                                    | 操作内容                                                                                                    |
|---|----------------------------------------------------------------------------------------------------|----------------------------------------------------------------------------------------------------|
|   | <mark>     控え取得の確認 Confirm copy</mark>                                                                                                    |                                                                                                    |
| 8 | ・<br>加か国在留管理庁<br>Immigration Services Agency of Japan<br>電子届出システム                                                                                                    | <u>届出情報受付完了</u><br>( <u>STEP5</u> )<br>【操作】<br>以上が届出情報登録の<br>手順となります。                                                                  |
|   | ログアウト Log out<br>STEP1 (対象者入力 Entry of the relevant resident)<br>STEP2 (事由選択 Select reason)<br>STEP3 (国社領報入力 Entry of notification)<br>STEP4 (確認 Confirm)<br><u>STEP5(受付完了 Accepted)</u> | 数分後に, 登録されてい<br>るメールアドレスに「受付<br>完了通知」メールが届き<br>ます。<br>また, 受け付けた届出に                                                                     |
|   | 届出情報受付完了 Notification received (<br>受入れの終了 Termination of acceptance)                                                                                                    | ついては、出入国在留<br>管理庁で内容を確認し、<br>届出内容に問題がない<br>ことを確認できた時点<br>で、登録されているメー<br>ルアドレスに「登録完了<br>通知」メールをお送りい<br>たします。(1~2日程度<br>お時間をいただきま<br>す。) |
|   | Cupyright (C) Inningration de vices Agency (r. Japan An rughts reserved.                                                                                                    | 一方で,受け付けた届<br>出内容に不備があった<br>場合には,そのことにつ<br>いてメールをお送りいた<br>します。その際は,正し<br>い内容にて再度届出を<br>していただくことになりま<br>す。                              |
|   |                                                                                                    | 画面下の「メニューへ」リ<br>ンクをクリックすると,所<br>属機関メニュー画面に<br>戻ります。                                                                                    |

#### 2.2.2 届出対象者情報入力画面の説明

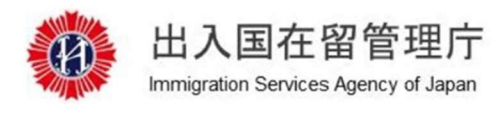

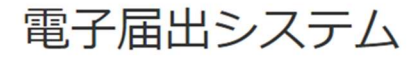

機関名 Your institution A B C 学校

前回ログイン日時 Time and date of your last login 2019/06/04 13:58

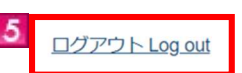

#### STEP1 (対象者入力 Entry of the relevant resident) STEP2 (事由選択 Select reason)

STEP3 (届出情報入力 Entry of notification) STEP4 (確認 Confirm) STEP5 (受付完了 Accepted)

# 届出対象者情報入力 Entry of information on the resident relevant to the notification

MOE00007: りがついている項目を入力してください。 Enter the item with ().

#### 届出の対象者 Resident relevant to the notification

届出の対象者の情報を入力してください。

Enter information on the resident relevant to the notification.

届出の対象者の情報を入力する際には, 在留カード又は外国人登録証明書の券面の内容通りに入力してください。

Enter what is written in the Resident Card or Foreigner Registration Certificate precisely, as you enter information on the resident relevant to the notification.

在留カード又は外国人登録証明書の券面に氏名英字が記載されていない場合は, 旅券に記載されている氏名英字を入力してください。 In case your name is not written in English on your residence Card or Foreigner Registration Certificate, enter your name spelling it as it appears on your passport.

#### 2

1

#### ① 氏名英字 Name in alphabet 必須 Required

半角英字(大文字入力),104文字以内 スペース区切り Enter 1-byte alphabetical letters. (upper case) Up to 104 letters Separate two words by a space.

| A Veer       | A Month |                 |   |
|--------------|---------|-----------------|---|
| U Teal       | U Month | Uay             | - |
| 2012         | / 12    | / <sub>01</sub> |   |
|              |         |                 |   |
|              |         |                 |   |
| Sex 🚲 🕅 Reg  | uired   |                 |   |
| 別 Sex 必須 Reg | uired   |                 |   |
| 男 Male       |         |                 |   |

۳

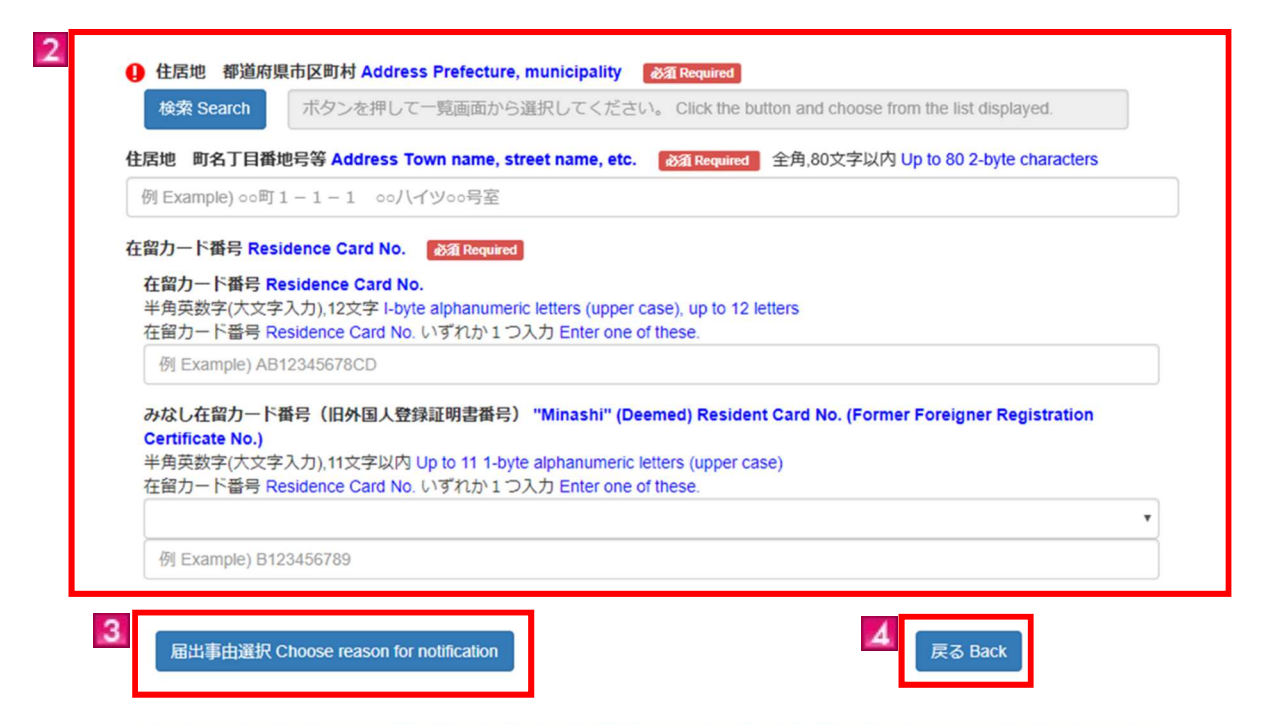

Copyright (C) Immigration Services Agency of Japan All Rights Reserved.

| 画面リンク<br>番号 | 画面説明項目          | 内容                                                                                                    |
|-------------|-----------------|----------------------------------------------------------------------------------------------------|
| 1           | エラーメッセージ        | 「届出事由選択」ボタンをクリックした際,入力内容にエラーがあればエラー<br>メッセージを表示します。                                                                                                    |
| 2           | 届出の対象者情<br>報    | <ul> <li>届出の対象者情報を入力します。在留カード又は外国人登録証明書の券面内容のとおりに入力してください。</li> <li>「必須」アイコンは必須項目を表しています。必ず入力してください。</li> <li>●氏名英字について</li> <li>在留カードの券面の内容通りに半角スペースも入力してください。</li> <li>在留カードの券面に氏名英字が記載されていない場合は、旅券に記載されている氏名英字を入力してください。</li> <li>●国籍について</li> <li>国籍欄のプルダウンから選択してください。国籍は、原則、英字表記のアルファベット順に表示されています。</li> </ul> |
| 3           | 「届出事由選択」<br>ボタン | 入力内容にエラーがなければ,届出事由選択画面に進みます。<br>入力内容にエラーがあれば,画面上部にエラーメッセージが表示されま<br>す。                                                                                                    |
| 4           | 「戻る」ボタン         | メニュー画面に戻ります。<br>ブラウザの「←」(戻る) や「back space」キーでは前画面に戻らず,不正な<br>操作とみなされ,ログアウトしてしまいますのでご注意ください。                                                                                                    |
| 5           | 「ログアウト」リン<br>ク  | 電子届出システムからログアウトします。                                                                                                    |

#### 2.2.3 届出情報入力画面の説明

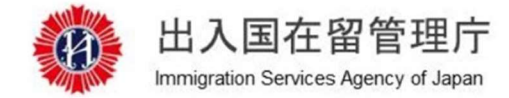

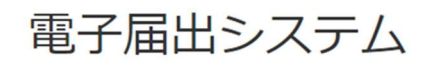

機関名 Your institution A B C 学校

前回ログイン日時 Time and date of your last login 2019/06/04 13:58

| 6 ログアウト Log out |
|-----------------|
|-----------------|

STEP1(対象者入力 Entry of the relevant resident) STEP2(事由選択 Select reason) STEP3(届出情報入力 Entry of notification) STEP4(確認 Confirm) STEP5(受付完了 Accepted)

#### 届出情報入力 Enter your notification ( 受入れの開始 Beginning of acceptance)

MOE00007: りがついている項目を入力してください。 Enter the item with ().

中長期在留者の受入れの開始 Beginning of acceptance of a mid-to-long-term resident

届出情報を入力してください。 Enter your notification.

1

| matria beginn | ing date and year | ( Required             |                                       |                   |
|---------------|-------------------|------------------------|---------------------------------------|-------------------|
| 年<br>A Year   | 月<br>Month        |                        |                                       |                   |
| •             |                   | <b>•</b> -•,           |                                       |                   |
| 2012          | 12                | 01                     |                                       |                   |
|               |                   |                        |                                       |                   |
| 受け入れた中長期      | 在留者が行う活動の内容       | Activities to be condu | cted by the mid-to-long-term resident | accepted 必須 Requi |
|               |                   |                        |                                       |                   |

| 10            | 幾関の名称 Name of the institution                                                                                           |
|---------------|----------------------------------------------------------------------------------------------------|
| ŀ             | A B C 学校                                                                                                    |
| 枋             | 幾関の所在地 Location of the institution (都道府県市区町村 Prefecture, municipality)                                                  |
| F             | 東京都品川区                                                                                                    |
| 枋             | 幾関の所在地 Location of the institution (町名丁目番地号等 Town name, street name, etc.)                                              |
| Z             | 5五反田 7 - 9 - 2                                                                                                    |
| ❶<br>半<br>by  | ■ 担当者氏名 Name of the person submitting the notification                                                                  |
| Ľ             | 例 Example) TURNER ELIZABETH MD                                                                                          |
| <b>0</b><br>¥ | <b>担当者電話番号 Phone number of the person submitting the notification 必須 Required</b><br>角数字,12文字以内 Up to 12 1-byte letters |
|               |                                                                                                    |

#### Copyright (C) Immigration Services Agency of Japan All Rights Reserved.

| 画面リンク<br>番号 | 画面説明項目         | 内容                                                                                          |
|-------------|----------------|---------------------------------------------------------------------------------------------|
|             | エラーメッセージ       | 「確認」ボタンをクリックした際,入力内容にエラーがあればエラーメッセー<br>ジを表示します。                                             |
| 2           | 届出情報           | 届出情報を入力します。在留資格ごとに表示される項目が変わります。<br>「必須」アイコンは必須項目を表しています。必ず入力してください。                        |
| 3           | 届出機関情報         | 機関情報の「担当者氏名」「担当者電話番号」を入力します。<br>「必須」アイコンは必須項目を表しています。必ず入力してください。                            |
| 4           | 「確認」ボタン        | 入力内容にエラーがなければ,確認画面に進みます。<br>入力内容にエラーがあれば,画面上部にエラーメッセージが表示されま<br>す。                          |
| 5           | 「戻る」ボタン        | メニュー画面に戻ります。<br>ブラウザの「←」(戻る) や「back space」キーでは前画面に戻らず,不正な<br>操作とみなされ,ログアウトしてしまいますのでご注意ください。 |
| 6           | 「ログアウト」リン<br>ク | 電子届出システムからログアウトします。                                                                         |

#### 2.2.4 届出情報入力画面の届出事由情報の説明

届出情報入力画面の届出情報は,以下の条件により入力項目が異なります。

- ・現在の在留資格
- ・届出事由

●最新の在留資格が「留学」以外, 届出事由が「受入れの開始」の場合

| 届出情報を入力して<br>Enter your notificatio | ください。<br>n.            |            |          |
|-------------------------------------|------------------------|------------|----------|
|                                     |                        |            | よくある質問(Q |
| 開始年月日 Begin                         | ning date and year 🛛 🚳 | 頌 Required |          |
| 年<br>Year                           | 月<br>Month             | 日<br>Day   |          |
| 2012                                | I 12                   | / 01       |          |
|                                     |                        |            |          |

| 画面リンク<br>番号 | 画面説明項目 | 内容                  |
|-------------|--------|---------------------|
| 1           | 届出情報   | 対象者の受入れの開始情報を入力します。 |

●最新の在留資格が「留学」、届出事由が「受入れの開始」の場合

中長期在留者の受入れの開始 Beginning of acceptance of a mid-to-long-term resident

届出情報を入力してください。 Enter your notification.

| 1 | 開始年月日 Begin | ning date and year | 必須 Required |
|---|-------------|--------------------|-------------|
|   | 年<br>Year   | 月<br>Month         | 日<br>Day    |
|   | 2012        | 1 12               | / 01        |

| 画面リンク<br>番号 | 画面説明項目 | 内容                  |
|-------------|--------|---------------------|
| 1           | 届出情報   | 対象者の受入れの開始情報を入力します。 |

#### ●最新の在留資格が「留学」以外, 届出事由が「受入れの終了」の場合

# 中長期在留者の受入れの終了 Termination of acceptance of a mid-to-long-term resident

届出情報を入力してください。 Enter your notification.

| 影 | 冬了年月日 Date | and ye | ar of termina | ation | 必須 Required |
|---|------------|--------|---------------|-------|-------------|
|   | 年          |        | 月             |       | B           |
|   | Year       |        | Month         |       | Day         |
|   | 2012       | 1      | 40            |       | 04          |

| 画<br>面<br>リンク<br>番号 | 画面説明項目 | 内容                  |
|---------------------|--------|---------------------|
|                     | 届出情報   | 対象者の受入れの終了情報を入力します。 |

●最新の在留資格が「留学」, 届出事由が「受入れの終了」の場合

|                         | くたさい。                      |                      |           |
|-------------------------|----------------------------|----------------------|-----------|
| Enter your notification | 1.                         |                      |           |
|                         |                            |                      | よくある質問(Q& |
| 終了年月日 Date a            | nd year of termination     | 资酒 Required          |           |
| 年                       | 月                          | B                    |           |
| Year                    | Month                      | Day                  |           |
| 2012                    |                            | 01                   |           |
| 2012                    | 12                         | 01                   |           |
|                         |                            |                      |           |
| 受入れ終了の理由 Re             | ason for termination of ac | ceptance 必須 Required |           |
| ● 卒業 Graduation         | (                          |                      |           |
| ◎ 退学 Leave school       | loc                        |                      |           |
|                         |                            |                      |           |
| ◎ 除籍 Expulsion          |                            |                      |           |

| 画<br>面<br>リンク<br>番号 | 画面説明項目 | 内容                                                                               |
|---------------------|--------|----------------------------------------------------------------------------------|
|                     | 届出情報   | 対象者の受入れの終了情報を入力します。<br>受入れ終了の理由において、「その他の理由」を選択する場合は、テキスト<br>ボックスに内容の入力が必須となります。 |

通常の届出情報登録が中長期在留者1人ずつの届出を行うのに対して,一括登録では,複数名の中長 期在留者の届出をまとめて行うことが可能です。一括登録は指定の入力用エクセルファイルを利用して行い ます。届出事由発生後,届出を行うことができます。事前(事由発生前)に届け出ることはできませんのでご 注意ください。

事前に利用者情報登録をされた所属機関の担当者がご利用いただけます。

2.3.1 一括届出のための事前準備(入力用エクセルファイルの取得・入力)

| # | 画面                                                                                                    | 操作内容                                                                                                    |
|---|----------------------------------------------------------------------------------------------------|----------------------------------------------------------------------------------------------------|
| 1 | 出入国在留管理庁<br>Immigration Services Agency of Japan                                                                                                    | <u>所属機関ログイン</u><br>【操作】<br>ログイン画面から,認証IDと                                                                           |
|   | 電子届出システム<br>トップへ Back to Top                                                                                                    | パスワードを入力の上,「ロ<br>グイン」ボタンをクリックして,<br>次の画面に進みます。                                                                      |
|   | 所属機関ロクイン Log in page for the institution staff<br>認証D・パスワードを入力してログインを押してください。<br>Enter your authentication ID and password, to log in.                                                                                                    |                                                                                                    |
|   | acalitD Authentication iD<br>認証Dを入力してください。Please enter an authentication ID<br>パスワードをAssword<br>ノバスワードを入力してください。Please enter a password                                                                                                    |                                                                                                    |
|   |                                                                                                    |                                                                                                    |
|   | 認証 I D をお持ちでない方は、地方人国管理管審部ロで利用者登録を行ってくたさい。<br>If you do not have an Authentication ID yet, please make a user registration at the relevant section of a Regional Immigration Bureau.<br>認証 I D・パスワードをお忘れの方、アカウントがロックされログインできない方は、地方入国管理官署窓口に届出を行ってください。                                                                                                    |                                                                                                    |
| 2 | パスワードを変更する場合<br>To change your password<br>パスワード変更 Password change                                                                                                    | <u>所属機関メニュー</u><br>【操作】<br>入力用のエクセルファイル                                                                             |
|   | 届出状況参照 See notification's status                                                                                                    | をタワンロードします。所属<br>機関メニュー画面下部にあ<br>る「テンプレートファイル」の                                                                     |
|   | 届出状況参照 See notification's status                                                                                                    | うち、「受入れ一括届出用<br>テンプレートダウンロード」リ<br>ンクをクリックして、エクセル                                                                    |
|   | <ul> <li>アンフレードンディアレ Template Tile</li> <li>         届出情報         「話録れて使用する一括電出用テンプレートを下記からダウンロードしてください。     </li> <li>         Below, download the lump sum notification template to use in a lump sum registration of notifications.     </li> <li>         受入れー括届出用テンプレートダウンロード Download the template for lump sum notification of acceptance     </li> </ul> | ファイルをダウンロードして<br>ください。<br>●テンプレートファイルけ2                                                                             |
|   | 所属機関の名称,所在地変更代理届出ー括用テンプレートダウンロード Download the template for lump sum notification of name/location change of the institution on behalf of mid-to-long-term residents                                                                                                    | <ul> <li>         ・         ・         ・</li></ul>                                                                   |
|   | Copyright (C) Immigration Services Agency of Japan All Rights Reserved.                                                                                                    | 意ください。「受入れ一括届<br>出用テンプレート」と「所属<br>機関の名称,所在地変更代<br>理届出一括用テンプレート」<br>がありますが,ここでは、「受<br>入れ一括届出用テンプレー<br>ト」からダウンロードしてくだ |
|   |                                                                                                    | さい。                                                                                                    |

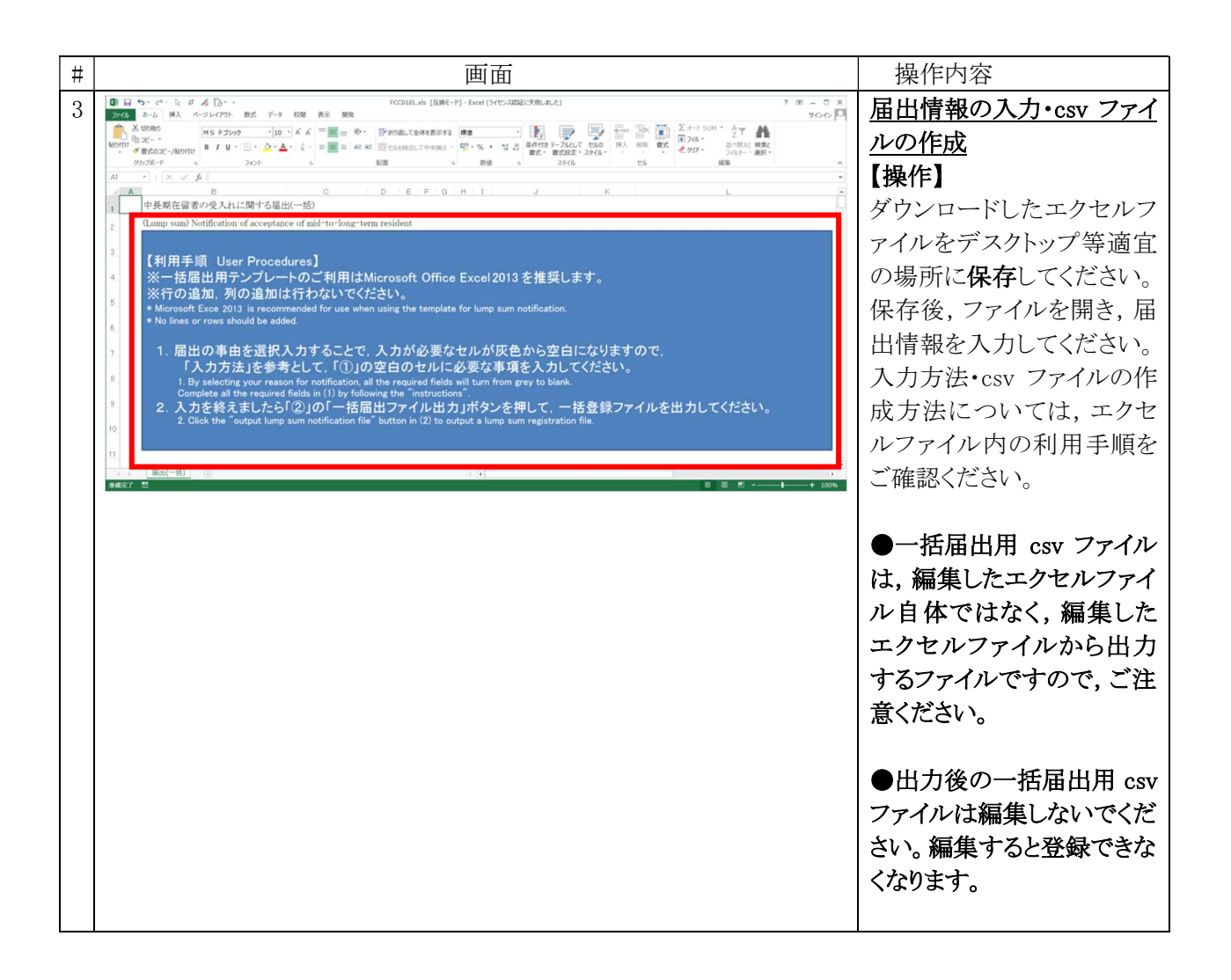

### 2.3.2 受入れ届出一括CSVファイル作成手順

| ※ 切り取り         MS P 32% の 2         10         A         ■         ■         ●         IP 102U C 全体を表示する<br>(M) 2 / - M)         ##         IP         ##         255 C 5 C 5 C 10 / 0         IP         IP </th |
|----------------------------------------------------------------------------------------------------|
|                                                                                                    |
|                                                                                                    |
| A1         -1         -1         -         -         -         -         -         -         -         -         -         -         -         -         -         -         -         -         -         -         -         -         -         -         -         -         -         -         -         -         -         -         -         -         -         -         -         -         -         -         -         -         -         -         -         -         -         -         -         -         -         -         -         -         -         -         -         -         -         -         -         -         -         -         -         -         -         -         -         -         -         -         -         -         -         -         -         -         -         -         -         -         -         -         -         -         -         -         -         -         -         -         -         -         -         -         -         -         -         -         -         -         -         -         -         -                                                                                 |
| A B C D E F G H I J K L M N O P Q R                                                                                                    |
| 1 中長期在留者に代わって行う届出(所属機関の名称・所在地変更)                                                                                                    |
| 2 Notification to be made on behalf of mid-to-long-term resident (Name/location change of the institution)                                                                                                    |
| <ul> <li>【利用手順 User Procedures】</li> <li>※一括届出用テンプレートのご利用はMicrosoft Office Excel 2013を推奨します。</li> <li>※行の追加、列の追加は行わないでください。</li> <li>* Microsoft Excel 2013 is recommended for use when using the template for lump sum notification.</li> <li>* No lines or rows should be added.</li> <li>1. 届出の事由を選択入力することで、入力が必要なセルが灰色から空白になりますので、         <pre>「入力方法」を参考として、「①」、「②」の空白のセルに必要な事項を入力してください。</pre> </li> <li>By selecting your reason for notification, all the required fields will turn from grey to blank.         Complete all the required fields in (1)(2) by following the "instructions".</li> <li>入力を終えましたら「③」の「一括届出ファイル出力」ボタンを押して、一括登録ファイルを出力してください。         <pre>2. Click the "output lump sum notification file" button in (3) to output a lump sum registration file.</pre> </li> </ul>                                                                                                    |
|                                                                                                    |
| ( )     [1)√E⊞EII( <sup>-</sup> /20)     ()       ( )     ()     ()       ()     ()     ()       ()     ()     ()       ()     ()     ()       ()     ()     ()       ()     ()     ()                                                                                                    |

#### ※実行環境はマクロの使用が可能な環境にしてください。

| <ul><li>画面リンク</li><li>番号</li></ul> | 画面説明項目        | 内容                                           |
|------------------------------------|---------------|----------------------------------------------|
| 1                                  | セキュリティの警<br>告 | 「コンテンツの有効化」をクリックします。<br>●届出情報を入力する前に行ってください。 |
| 2                                  | 届出情報          | エクセルファイルの【利用手順】に従って CSV ファイル作成を行ってください。      |

#### ※受入れ一括届出用テンプレートの使用の際の注意事項

- ・ 受入れ一括届出用テンプレートを使用した受入れ届出一括 csv ファイルの作成は、マクロ有効状態でないと作成できません。
- ・「受け入れた中長期在留者が行う活動の内容」については,対象の中長期在留者の在留資格が「留 学」の場合は入力不要です。
- ・「5月1日における受入れ状況」、「11月1日における受入れ状況」の届出事由については、「届出の事 由発生年月日」の入力は不要です。
- ・ プルダウン項目の入力については、プルダウン項目から該当項目を選択して入力してください。プルダウン項目に存在しない項目を直接入力した場合、エラーとなります。
- ・「一括届出ファイル出力」ボタンを押して受入れ届出一括 csv ファイルを作成した後も, 受付エラーとなった場合に備え, 受入れ一括届出用テンプレートを保存しておくことを推奨します。

#### 2.3.3 受入れ届出情報(入管法第19条の17)一括登録の流れ

受入れ届出一括 csv ファイルを作成した上で,次の手順を行ってください。受入れ届出一括 csv ファ イルの作成手順は,【2.3.1 一括届出のための事前準備(入力用エクセルファイルの取得・入力)】を参 照してください。

| # | 画面                                                                                                    | 操作内容           |
|---|----------------------------------------------------------------------------------------------------|----------------|
| 1 | (北) 国在空管理庁                                                                                                    | 所属機関ログイン       |
|   | 山 八回江 田 目 圧 川<br>Immigration Services Agency of Japan                                                                                                    | 【操作】           |
|   |                                                                                                    | ログイン画面から, 認証ID |
|   | 電子届出システム                                                                                                    | とパスワードを入力の上,   |
|   | トップへ Back to Top                                                                                                    | 「ログイン」ボタンをクリック |
|   | 所屋地明ログイン Leg in page for the institution stoff                                                                                                    | して, 次の画面に進みま   |
|   | 別周機関ロクイン Log In page for the institution stan                                                                                                    | す。             |
|   | 認証ID・パスワードを入力してログインを押してください。<br>Enter your authentication ID and password, to log in.                                                                                                    |                |
|   | 認証ID Authentication ID                                                                                                    |                |
|   | 認証IDを入力してください。 Please enter an authentication ID                                                                                                    |                |
|   |                                                                                                    |                |
|   | TX: - MacAJUCK CCC We Mease enter a password                                                                                                    |                |
|   | ログイン Log in                                                                                                    |                |
|   | 認証 I Dをお持ちでない方は,地方入国管理官署窓口で利用者登録を行ってください。<br>If you do not have an Authentication ID yet, please make a user registration at the relevant section of a Regional Immigration Bureau.<br>認証 I D・パスワードをお忘れの方,アカウントがロックされログインできない方は,地方入国管理官署窓口に屈出を行ってください。 |                |
| 2 | 示屋継関メニュー Institution Monu                                                                                                    | 所属機関メニュー       |
|   |                                                                                                    | 【操作】           |
|   | 届出情報登録(入管法第19条の17) Registration of notification (Article 19-17                                                                                                    | 届出情報登録(入管法第    |
|   | of the Immigration Control and Refugee Recognition Act)                                                                                                    | 19条の17)のうち,「受入 |
|   | 対象の届出情報登録を選択してください。                                                                                                    | れ届出(一括)」ボタンをク  |
|   | Choose the type of Houndarion registration you want.<br>届出情報を容録する場合                                                                                                    | リックして,次の画面に進   |
|   | To register your notification                                                                                                    | みます。           |
|   | 届出情報登録 Registration of a notification                                                                                                    |                |
|   | 中長期在留者の受入れに関する届出を一括登録する場合                                                                                                    |                |
|   | To register your lump sum notification of acceptance of mid-to-long-term residents                                                                                                    |                |
|   | ラスイリ曲比(一)活) (Lump sum) Notification of acceptance                                                                                                    |                |
|   | 届出情報登録(入管法第19条の16) Registration of notification (Article 19-16<br>of the Immigration Control and Refugee Recognition Act)                                                                                                    |                |
|   | 中長期在留者に代わって所属機関の名称変更,所在地変更に関する届出を一括登録する場合<br>To register your lump sum notification of name/location change of the institution on behalf of mid-to-long-term residents                                                                                 |                |
|   | 名称,所在地变更届出(一括) (Lump sum) Notification of name/location change                                                                                                    |                |
|   |                                                                                                    |                |
|   |                                                                                                    |                |
|   |                                                                                                    |                |
|   |                                                                                                    |                |

| #          | 画面                                                                                                    | 操作内容                                                                                                    |
|------------|----------------------------------------------------------------------------------------------------|----------------------------------------------------------------------------------------------------|
| 3          | <ul><li> 出入国在留管理庁<br/>Immigration Services Agency of Japan</li><li> 電子届出システム</li></ul>                                                                                                 | <u>届出所属機関情報入力</u><br>( <u>STEP1)</u><br>【操作】<br>民山に低ス正尾燃間は却                                                        |
| 機関         | 名 Your institution A B C学校<br>前回ログイン日時 Time and date of your last login 2019/06/04<br>13:58<br>ログアウト Log out                                                                           | 油田に係る所属機関情報<br>を入力します。<br>必要項目を入力の上,「次<br>へ」ボタンをクリックして,                                                            |
| STE<br>STE | EP1 (所属機関入力 Enter the institution the resident belongs to.)<br>P2(ファイル指定 Specify file)<br>P3 (ファイルアップロード完了 File uploaded successfully)                                                 | 次の画面に進みます。<br>●エラーについて                                                                                             |
| 屇          | 出所属機関情報入力 Enter information on institution                                                                                                    | <ul> <li>→エノーにういて</li> <li>未入力の場合や、入力に</li> <li>誤りがあった場合はエラー</li> <li>メッセージが表示されま</li> <li>す。エラーを修正するまで</li> </ul> |
| 届          | 出機関 Institution submitting notification                                                                                                    |                                                                                                    |
| 届出<br>Ente | ·機関情報を入力してください。<br>er information on the institution submitting the notification.                                                                                                    |                                                                                                    |
| 機          | 刈の名称 Name of the institution                                                                                                    | 次の画面に進むことがで                                                                                                    |
| A          | B C学校                                                                                                    | 大い西面に進むことがて                                                                                                    |
| 機          | 別の所在地 Location of the institution (都道府県市区町村 Prefecture, municipality)                                                                                                    | eren.                                                                                                    |
| 東          | 京都品川区                                                                                                    |                                                                                                    |
| 機          | 刈の所在地 Location of the institution (町名丁目番地号等 Town name, street name, etc.)                                                                                                    |                                                                                                    |
| 西          | 五反田 7 - 9 - 2                                                                                                    |                                                                                                    |
| 担当<br>1-by | 者氏名 Name of the person submitting the notification ある Required 半角英字(大文字入力),104文字以内 スペース区切りEnter te alphabetical letters. (upper case) Up to 104 letters Separate two words by a space. |                                                                                                    |
| 例          | Example ) TURNER ELIZABETH MD                                                                                                    |                                                                                                    |
| 担当半角       | 者電話番号 Phone number of the person submitting the notification 参知 Required<br>数字,12文字以内 Up to 12 1-byte letters                                                                          |                                                                                                    |
| 例          | Example ) 0312345678                                                                                                    |                                                                                                    |
|            | 次へ Next 戻る Back                                                                                                    |                                                                                                    |
|            | Copyright (C) Immigration Services Agency of Japan All Rights Reserved.                                                                                                    |                                                                                                    |

| # | 画面 通行内容                                                                                                    |                                               |  |
|---|----------------------------------------------------------------------------------------------------|-----------------------------------------------|--|
| 4 | 出入国在留管理庁<br>Immigration Services Agency of Japan                                                                                                    | <u>届出情報一括ファイル指</u><br><u>定(STEP2)</u><br>【操作】 |  |
|   | 電子届出システム                                                                                                    | 「一括届出ファイル」に、別                                 |  |
|   | 機関名 Your institution A B C学校 前回ログイン日時 Time and date of your last login 2019/06/04<br>13:58                                                             | 途テンプレートのエクセル                                  |  |
|   | ログアウト Log out                                                                                                    | 入れ一括届出用 CSV ファ                                |  |
|   | STEP1 (所属機関入力 Enter the institution the resident belongs to.)<br><u>STEP2 (ファイル指定 Specify file)</u><br>STEP3 (ファイルアップロード完了 File uploaded successfully) | イル】を指定します。<br>「届出」ボタンをクリックし                   |  |
|   | 届出情報一括ファイル指定 Lump sum files specification of<br>notifications                                                                                          | て,次の画面に進みます。                                  |  |
|   |                                                                                                    | ●一括届出ファイルの作                                   |  |
|   | 届出機関 Institution submitting notification                                                                                                    | 成方法は、【2.3.1一括届                                |  |
|   | 届出機関情報を確認してください。<br>Confirm the information on the institution submitting the notification.                                                            | 出のための事前準備】を<br>ご確認ください。                       |  |
|   | 機関の名称 Name of the institution                                                                                                    | ●スカ1 たてクセルファイ                                 |  |
|   | A B C学校                                                                                                    |                                               |  |
|   | 機関の所在地 Location of the institution (都道府県市区町村 Prefecture, municipality)                                                                                 | ルではなく、エクセルノテ                                  |  |
|   | 東京都品川区                                                                                                    | イルから作成した CSV フ                                |  |
|   | 機関の所在地 Location of the institution (町名丁目番地号等 Town name, street name, etc.)                                                                             | ァイルを指定してくださ                                   |  |
|   | 西五反田 7 - 9 - 2                                                                                                    | <u>ا</u> ر کې                                 |  |
|   | 担当者氏名 Name of the person submitting the notification                                                                                                   | ●エラーについて                                      |  |
|   | NYUKAN TARO                                                                                                    | キャカの担合め マカル                                   |  |
|   | 担当者促話冊号 Phone number of the person submitting the notification                                                                                         | ハハノリッ物ロで、ハノルーニ                                |  |
|   | 0312345678                                                                                                    | 誤りかめった場合はエフーメッセージが表示されま                       |  |
|   | 届出情報一括ファイル指定 Lump sum files specification of notifications                                                                                             | す。エラーを修正するまで<br>次の画面に進むことがで                   |  |
|   | Specify the CSV file for lump sum notifications, and then click the Notification button.                                                               | きません。                                         |  |
|   | 一 活曲出 ノアイル Lump sum notification file 参須 Required                                                                                                    | , , , , , , , , , , , , , , , , , , ,         |  |
|   | JYTINEN ENCLICUTED                                                                                                    |                                               |  |
|   | 届出 Notifications 戻る Back                                                                                                    |                                               |  |
|   | Copyright (C) Immigration Services Agency of Japan All Rights Reserved.                                                                                |                                               |  |

| # | 画面                                                                                                    | 操作内容                                                                                                    |
|---|----------------------------------------------------------------------------------------------------|----------------------------------------------------------------------------------------------------|
| 5 | 出入国在留管理庁<br>Immigration Services Agency of Japan                                                                                                    | <u>届出情報一括登録受付</u><br>完了(STEP3)                                                                                                    |
|   | 電子届出システム                                                                                                    | 【操作】<br>以上が届出情報一括登録                                                                                                    |
|   | 機関名 Your institution A B C学校 前回ログイン日時 Time and date of your last login<br>2019/06/04 13:58                                                                                                    | の手順となります。<br>数分後,登録されているメ                                                                                                    |
|   | STEP1(所属機関入力 Enter the institution the resident belongs to.)<br>STEP2(ファイル指定 Specify file)<br><u>STEP3(ファイルアップロード完了 File uploaded successfully)</u>                                                                                                    | ールアドレスに「受付完了<br>通知」メールが届きますの<br>で,ご確認ください。                                                                                                    |
|   | 届出情報一括ファイルアップロード完了 Lump sum<br>notification file uploaded successfully                                                                                                    | 受け付けた届出内容に不<br>備があった場合には、そ                                                                                                    |
|   | 届出情報─括ファイルのアップロードが完了しました。<br>The lump sum notification file has been uploaded successfully.<br>メールアドレス user15@ens-test.com へ届出受付適扣が届きます。<br>A notice of receiving of your notice should reach your e-mail address user15@ens-test.com<br>[届出受付着号 Notification Reception No.: 011900000573]<br>[届出日時 Time and date of notification : 2019/06/10 14:06]<br>[初望件数 Number of notifications processed : 1件 Notification] | のことについてメールをお<br>送りいたします。その際<br>は,該当するエラー内容                                                                                                    |
|   | メールがしばらくたっても届かない場合は、お手数ですが下記の問い合わせ先へご連絡ください。<br>In case the notice e-mail does not reach your address after some time, please contact the Inquiry Address below.<br>【問い合わせ先 For inquiries】<br>TEL: 050-3786-3053                                                                                                    | を修正の上,正しい内容<br>にてエラーとなっていない<br>中長期在留者についても                                                                                                    |
|   | E-MALL: myl.support.cw@nitacii-systems.com                                                                                                    | 再度届出をしていただくこ<br>とになります。                                                                                                    |
|   | Copyright (C) Immigration Services Agency of Japan All Rights Reserved.                                                                                                    | 受け付けた届出について<br>は、出入国在留管理庁で<br>内容を確認し、届出内容<br>に問題がないことが確認<br>できた時点で、登録されて<br>いるメールアドレスに「登<br>録完了通知」メールをお<br>送りいたします。(1~2日<br>程度お時間をいただきま<br>す。) |
|   |                                                                                                    |                                                                                                    |

#### 2.3.4 届出所属機関情報入力画面の説明

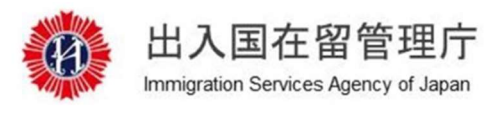

電子届出システム

機関名 Your institution A B C 学校

前回ログイン日時 Time and date of your last login 2019/06/04 13:58

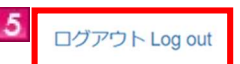

STEP1 (所属機関入力 Enter the institution the resident belongs to.) STEP2 (ファイル指定 Specify file) STEP3 (ファイルアップロード完了 File uploaded successfully)

#### 届出所属機関情報入力 Enter information on institution

MOE00007: りがついている項目を入力してください。 Enter the item with ().

#### 届出機関 Institution submitting notification

届出機関情報を入力してください。 Enter information on the institution submitting the notification.

機関の名称 Name of the institution

ABC学校

機関の所在地 Location of the institution (都道府県市区町村 Prefecture, municipality)

東京都品川区

機関の所在地 Location of the institution (町名丁目番地号等 Town name, street name, etc.)

西五反田7-9-2

2

1

● 担当者氏名 Name of the person submitting the notification
 ●須 Required
 半角英字(大文字入力),104文字以内、スペース区切り
 Enter 1-byte alphabetical letters. (upper case) Up to 104 letters
 Separate two words by a space.
 例 Example ) TURNER ELIZABETH MD

例 Example ) 0312345678

3 次へ Next

Copyright (C) Immigration Services Agency of Japan All Rights Reserved.

| 画面リン<br>ク番号 | 画面説明項目   | 内容                                              |
|-------------|----------|-------------------------------------------------|
| 1           | エラーメッセージ | 「次へ」ボタンをクリックした際,入力内容にエラーがあればエラーメッセージを<br>表示します。 |

4

戻る Back

| 画面リン<br>ク番号 | 画面説明項目         | 内容                                                                                          |
|-------------|----------------|---------------------------------------------------------------------------------------------|
| 2           | 届出担当者情報        | 届出の機関情報を入力します。「担当者氏名」と「担当者電話番号」を入力し<br>てください。<br>「必須」アイコンは必須項目を表しています。必ず入力してください。           |
| 3           | 「次へ」ボタン        | 入力内容にエラーがなければ,届出情報一括ファイル指定画面に進みます。<br>入力内容にエラーがあれば,画面上部にエラーメッセージが表示されます。                    |
| 4           | 「戻る」ボタン        | メニュー画面に戻ります。<br>ブラウザの「←」(戻る) や「back space」キーでは前画面に戻らず,不正な操<br>作とみなされ,ログアウトしてしまいますのでご注意ください。 |
| 5           | 「ログアウト」リン<br>ク | 電子届出システムからログアウトします。                                                                         |

#### 2.3.5 届出情報一括ファイル指定画面の説明

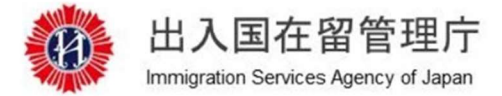

# 電子届出システム

機関名 Your institution A B C 学校

前回ログイン日時 Time and date of your last login 2019/06/04 13:58

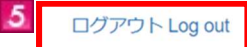

STEP1 (所属機関入力 Enter the institution the resident belongs to.) STEP2 (ファイル指定 Specify file) STEP3 (ファイルアップロード完了 File uploaded successfully)

# 届出情報一括ファイル指定 Lump sum files specification of notifications

MOE00007: りがついている項目を入力してください。 Enter the item with ().

#### 届出機関 Institution submitting notification

届出機関情報を確認してください。 Confirm the information on the institution submitting the notification.

機関の名称 Name of the institution

ABC学校

1

機関の所在地 Location of the institution (都道府県市区町村 Prefecture, municipality)

東京都品川区

機関の所在地 Location of the institution (町名丁目番地号等 Town name, street name, etc.)

西五反田7-9-2

担当者氏名 Name of the person submitting the notification

NYUKAN TARO

担当者電話番号 Phone number of the person submitting the notification

0312345678

#### 届出情報一括ファイル指定 Lump sum files specification of notifications

ー括届出用CSVファイルを指定して, 届出ボタンを押してください。 Specify the CSV file for lump sum notifications, and then click the Notification button.

| 2 | Q 一括届出ファイル Lump sum notification file 🛛 🗞 Required |
|---|----------------------------------------------------|
|   | ファイル選択 選択されていません                                   |
|   | 3 届出 Notifications 反 Back                          |
|   |                                                    |

Copyright (C) Immigration Services Agency of Japan All Rights Reserved.

| 画面リンク<br>番号 | 画面説明項目           | 内容                                                                                          |  |
|-------------|------------------|---------------------------------------------------------------------------------------------|--|
| 1           | エラーメッセージ         | 「届出」ボタンをクリックした際,入力内容にエラーがあればエラーメッセージ<br>を表示します。                                             |  |
| 2           | 届出情報一括フ<br>ァイル指定 | 一括登録するファイルを指定します。                                                                           |  |
| 3           | 「届出」ボタン          | 入力内容にエラーがなければ,受付完了画面に進みます。<br>入力内容にエラーがあれば,画面上部にエラーメッセージが表示されます。                            |  |
| 4           | 「戻る」ボタン          | メニュー画面に戻ります。<br>ブラウザの「←」(戻る) や「back space」キーでは前画面に戻らず,不正な操<br>作とみなされ,ログアウトしてしまいますのでご注意ください。 |  |
| 5           | 「ログアウト」リン<br>ク   | 電子届出システムからログアウトします。                                                                         |  |

中長期在留者の依頼によって,所属機関の担当者が中長期在留者本人に代わって,入管法第19条の1 6に基づく届出(一括届出)を行うことができます。届出事由発生後,届出を行うことができます。事前(事由 発生前)に届け出ることはできませんのでご注意ください。

事前に利用者情報登録をされた所属機関の担当者がご利用いただけます。

また, 届出対象の中長期在留者の方も電子届出システムの利用者情報登録をされている必要があります。 利用者情報登録をされていない中長期在留者について届出を行った場合, エラーとなりますのでご注意くだ さい。

#### 2.4.1 一括届出のための事前準備(入力用エクセルファイルの取得・入力)

| # | 画面                                                                                                    | 操作内容                      |
|---|----------------------------------------------------------------------------------------------------|---------------------------|
| 1 |                                                                                                    | 所属機関ログイン                  |
|   | 出入国在留管理庁<br>Immigration Services Agency of Japan                                                                                                    | 【操作】<br>ログイン画面から, 認証IDとパス |
|   |                                                                                                    | ワードを入力し「ログイン」ボタン          |
|   | 電子届出システム                                                                                                    | をクリックします。次の画面に進           |
|   | トップへ Back to Top                                                                                                    | みます。                      |
|   | 所属機関ログイン Log in page for the institution staff                                                                                                    |                           |
|   | 認証D・バスワードを入力してログインを押してください。<br>Enter your authentication iD and password, to log in.                                                                                                    |                           |
|   | 認証D Authentication ID                                                                                                    |                           |
|   | 認識Dを入力してくたさい。 Please enter an authentication ID                                                                                                    |                           |
|   | バスワード Password<br>パスワードを入力してください。 Please enter a password                                                                                                    |                           |
|   |                                                                                                    |                           |
|   | ログイン Log in                                                                                                    |                           |
|   | 認証 I Dをお持ちでない方は,地方入国管理官署窓口で利用者登録を行ってください。<br>If you do not have an Authentication ID yet, please make a user registration at the relevant section of a Regional Immigration Bureau.<br>認証 I D・パスワードをお忘れの方,アカウントがロックされログインできない方は,地方入国管理官署窓口に届出を行ってください。 |                           |
| 2 |                                                                                                    | 所属機関メニュー                  |
|   | ハスリートで変更する場合<br>To change your password                                                                                                    | 【操作】                      |
|   | パスワード変更 Password change                                                                                                    | 入力用のエクセルファイルをダウ           |
|   |                                                                                                    | ンロードします。所属機関メニュ           |
|   | 届出状況参照 See notification's status                                                                                                    | ー画面下部にある「テンプレート           |
|   | 屈出履歴は下記にて確認してください。<br>Confirm the history of your polifications below                                                                                                    | ファイル」のうち、「所属機関の名          |
|   | 局出状況參照 See notification's status                                                                                                    | 称                         |
|   |                                                                                                    | 田テンプレートダウンロードリン           |
|   | テンプレートファイル Template file                                                                                                    | カシカリッカー ア アカセルファイ         |
|   | 届出情報一括登録にて使用する一括届出用テンプレートを下記からダウンロードしてください。                                                                                                    | ルをダウンロードします。              |
|   | Below, download the lump sum notification template to use in a lump sum registration of notifications.<br>受入れー状間出用テンプレートダウンロード Download the template for lump sum notification of acceptance                                                           |                           |
|   | が属機関の名称,所在地変更代理届出ー括用テンプレートダウンロード Download the template for lump sum notification of                                                                                                    | ●テンプレートファイルは9種類リ          |
|   | name/location change of the institution on behalf of mid-to-long-term residents                                                                                                    | シノクがありますので、ダウンロード         |
|   | Consider (C) Immigration Sanisae Assons of Issan All Solder Dassoud                                                                                                    | ナス欧けブの音ノださい「平り            |
|   | copyright (of animigration pervices agency or appoint in regina reasoned).                                                                                                    | りる际はこ笛息へにさい。 文八           |
|   |                                                                                                    | れ一拍庙田用フレノレート」と            |
|   |                                                                                                    | 「所属機関の名称,所任地変更            |
|   |                                                                                                    | 代理届出一拈用テンプレート」が           |
|   |                                                                                                    | ありますが,ここでは,「所属機関          |
|   |                                                                                                    | の名称,所在地変更代理届出一            |
|   |                                                                                                    | 括用テンプレート」からダウンロ           |
|   |                                                                                                    | ードしてください。                 |

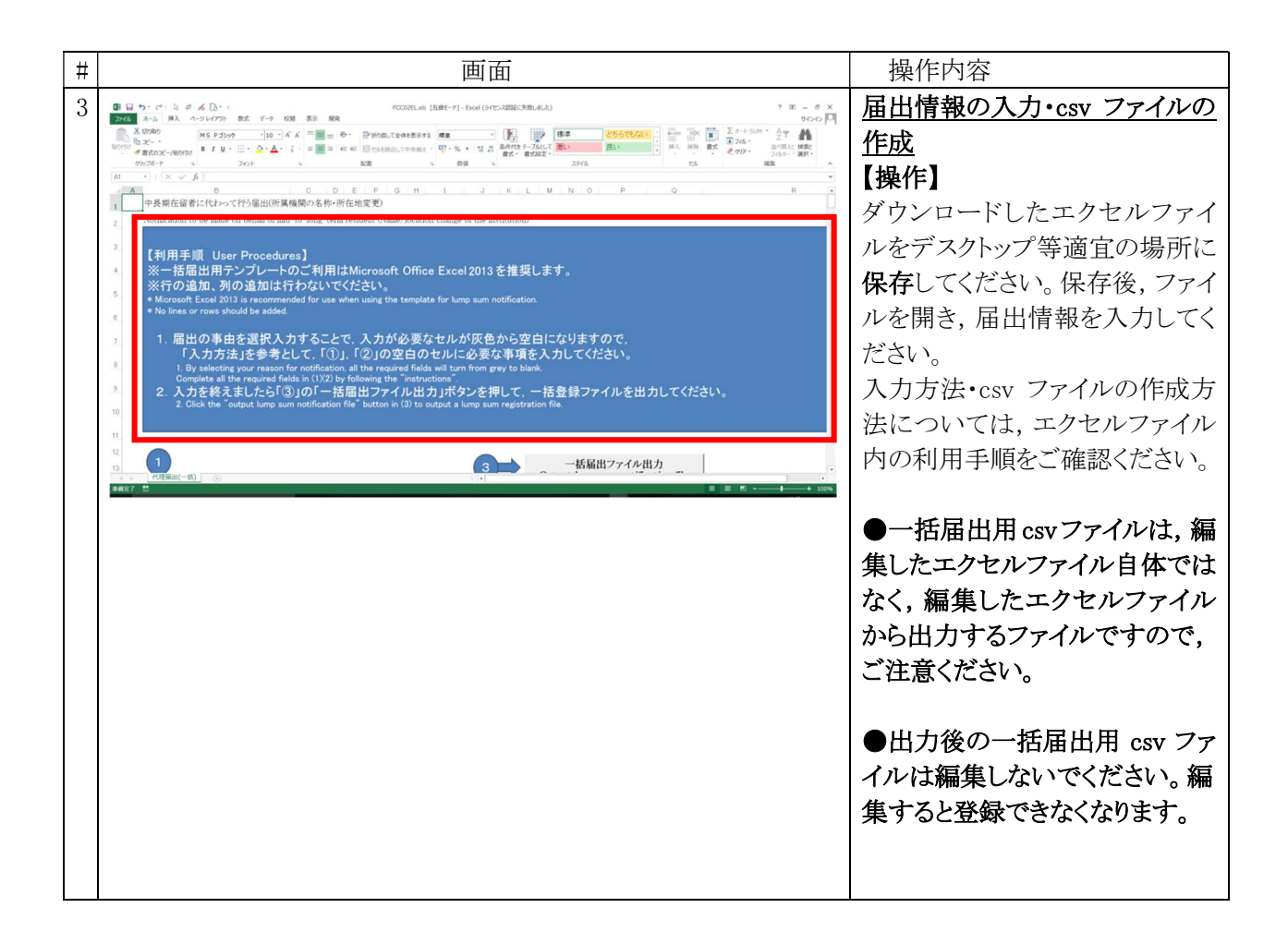

### 2.4.2 代理届出一括CSVファイル作成手順

| 図目のウ・ペートはボール     FCC02ELxks [互換モード] - Excel (ライセンス認証に失敗しました)     ? 図ー       72740     ホーム<br>挿入     バーラレイアクト     数式     データ     収固     表示     類先                                                                                                    |        |
|----------------------------------------------------------------------------------------------------|--------|
| A 500m0         MS P32x0         10         A A         ■         ■         野が返して会株を表示する         原連         原連         原連         原連         原連         日         ○         ○         ○         ○         ○         ○         ○         ○         ○         ○         ○         ○         ○         ○         ○         ○         ○         ○         ○         ○         ○         ○         ○         ○         ○         ○         ○         ○         ○         ○         ○         ○         ○         ○         ○         ○         ○         ○         ○         ○         ○         ○         ○         ○         ○         ○         ○         ○         ○         ○         ○         ○         ○         ○         ○         ○         ○         ○         ○         ○         ○         ○         ○         ○         ○         ○         ○         ○         ○         ○         ○         ○         ○         ○         ○         ○         ○         ○         ○         ○         ○         ○         ○         ○         ○         ○         ○         ○         ○         ○         ○         ○ | 2      |
|                                                                                                    | ×      |
| $\ A_{1} \lor A > A \  = 0$                                                                                                    | ~      |
| A B C D E F G H I J K L M N O P Q R                                                                                                    | -      |
| 1 中長期在留者に代わって行う届出(所属機関の名称・所在地変更)                                                                                                    | _      |
| 2 Votification to be made on behalf of mid-to-long-term resident (Name/location change of the institution)                                                                                                    |        |
| <ul> <li>【利用手順 User Procedures】</li> <li>※一括届出用テンプレートのご利用はMicrosoft Office Excel 2013を推奨します。</li> <li>※行の追加、列の追加は行わないでください。</li> <li>* Microsoft Excel 2013 is recommended for use when using the template for lump sum notification.</li> <li>* No lines or rows should be added.</li> <li>1. 届出の事由を選択入力することで、入力が必要なセルが灰色から空白になりますので、<br/>「入力方法」を参考として、「①」、「②」の空白のセルに必要な事項を入力してください。         <ul> <li>1. By selecting your reason for notification, all the required fields will turn from grey to blank.<br/>Complete all the required fields in (1)(2) by following the "instructions".</li> <li>2. 入力を終えましたら「③」の「一括届出ファイル出力」ボタンを押して、一括登録ファイルを出力してください。</li> <li>2. Click the "output lump sum notification file" button in (3) to output a lump sum registration file.</li> </ul> </li> </ul>                                                                                                    |        |
|                                                                                                    | v      |
|                                                                                                    | ► 100% |

#### ※実行環境はマクロの使用が可能な環境にしてください。

| 画面リンク<br>番号 | 画面説明項目        | 内容                                                 |  |
|-------------|---------------|----------------------------------------------------|--|
| 1           | セキュリティの警<br>告 | 「コンテンツの有効化」にチェックし,クリックします。<br>●届出情報を入力する前に行ってください。 |  |
| 2           | 届出情報          | エクセルファイルの【利用手順】に従って CSV ファイル作成を行ってください。            |  |

#### ※所属機関の名称,所在地変更代理届出一括用テンプレートの使用の際の注意事項

- ・ 所属機関の名称,所在地変更代理届出一括用テンプレートを使用した代理届出一括 csv ファイルの 作成は,マクロ有効状態でないと作成できません。
- ・ プルダウン項目の入力については、プルダウン項目から該当項目を選択して入力してください。プルダウン項目に存在しない項目を直接入力した場合、エラーとなります。
- ・「一括届出ファイル出力」ボタンを押して受入れ届出一括 csv ファイルを作成した後も, 受付エラーとなった場合に備え, 所属機関の名称, 所在地変更代理届出一括用テンプレートを保存しておくことを推奨します。

#### 2.4.3 中長期在留者に代わって行う届出情報(入管法第19条の16)一括登録の流れ

代理届出 csv ファイルを作成した上で, 次の手順を行ってください。代理届出 csv ファイルの作成手順は, 【2.4.1 一括届出のための事前準備(入力用エクセルファイルの取得・入力)】を参照してください。

| # | 画面                                                                                                    | 操作内容                                                                                                 |
|---|----------------------------------------------------------------------------------------------------|----------------------------------------------------------------------------------------------------|
| 1 | <image/>                                                                                                    | <u>所属機関ログイン</u><br>【操作】<br>ログイン画面から,認証IDとパス<br>ワードを入力の上,「ログイン」ボ<br>タンをクリックして,次の画面に進<br>みます。          |
| 2 | 届出情報登録(入管法第19条の17) Registration of notification (Article 19-17<br>of the Immigration Control and Refugee Recognition Act) | <u>所属機関メニュー</u><br>【操作】<br>「届出情報登録(入管法第19条<br>の16)」のうち,「名称,所在地変<br>更届出(一括)」ボタンをクリックし<br>て,次の画面に進みます。 |

| # | 画面                                                                                                    | 操作内容               |
|---|----------------------------------------------------------------------------------------------------|--------------------|
| 3 | 此入国在留管理广                                                                                                    | 代理届出担当者情報入力        |
|   | Immigration Services Agency of Japan                                                                                                    | <u>(STEP1)</u>     |
|   | 電子届出システム                                                                                                    | 【操作】               |
|   | 根間名 Your institution A B C学校 前回ログイン日時 Time and date of your last login 2019/06/04                                                                                   | 届出担当者情報を入力します。     |
|   | 13:58                                                                                                    | 必要項目を入力の上,「次へ」ボ    |
|   | ログアウト Log out                                                                                                    | タンをクリックして,次の画面に進   |
|   | 中長碼在留者に代わって行う属出 Notification to be made on behalf of mid-to-long-term resident<br>STEP1 (届出担当者入力 Enter the person submitting the notification)                      | みます。               |
|   | STEP2 (届出ファイル指定 Specify notification file)<br>STEP3 (届出ファイルアップロード完了 Notification file uploaded successfully)                                                        |                    |
|   |                                                                                                    | ●エラーについて           |
|   | 届出担当者情報人力 Enter information on the person submitting the notification                                                                                               | 未入力の場合や,入力に誤りが     |
|   |                                                                                                    | あった場合はエラーメッセージが    |
|   | 届出担当者 Person submitting the notification                                                                                                    | 表示されます。エラーを修正する    |
|   | 属出担当者情報を入力してください。                                                                                                    | まで次の画面に進むことができま    |
|   | Enter Information on the person submitting the notification<br>超当者氏名 Name of the person submitting the notification (3/2) Required 半角英字(大文字入力),104文字以内 スペース区切りEnter | せん。                |
|   | 1-byte alphabetical letters. (upper case) Up to 104 letters Separate two words by a space.                                                                          |                    |
|   | 担当者電話書号 Phone number of the person submitting the notification 创资 Required                                                                                          |                    |
|   | 半角数字,12文字以内 Up to 12 1-byte letters<br>例 Example \ 0312345678                                                                                                    |                    |
|   | () Example / 00 16-0010                                                                                                    |                    |
|   | 次へ Next 戻る Back                                                                                                    |                    |
|   | Copyright: (C) Immicration Services Agency of Japan All Rights Reserved.                                                                                            |                    |
| 4 |                                                                                                    | 代理届出情報一括ファイル指定     |
|   |                                                                                                    | (STEP2)            |
|   | 出入国在留管理庁                                                                                                    | 【操作】               |
|   |                                                                                                    | 「一括届出ファイル」に,別途テ    |
|   | 電子庙出シ人テム                                                                                                    | ンプレートのエクセルファイルか    |
|   | 機関名 Your Institution A B C学校 前回ログイン日時 Time and date of your last login 2019/06/04<br>13:58                                                                          | ら作成した【代理届出一括 CSV   |
|   | ログアウト Log out                                                                                                    | ファイル】を指定します。       |
|   | 中長期在歸著に代わって行う届出 Notification to be made on behalf of mid-to-long-term resident                                                                                      | 「届出」ボタンをクリックして,次の  |
|   | STEP1 (届出担当者入力 Enter the person submitting the notification)<br>STEP2 (届出ファイル指定 Specify notification file)                                                          | 画面に進みます。           |
|   | STEP3 (届出ファイルアップロード完了 Notification file uploaded successfully)                                                                                                    |                    |
|   | 届出情報ー括ファイル指定 Lump sum files specification of                                                                                                    | ●一括届出ファイルの作成方法     |
|   | notifications                                                                                                    | は,【2.4.1 一括届出のための事 |
|   | 品出扫当者 Person submitting the patification                                                                                                    | 前準備】をご確認ください。      |
|   |                                                                                                    | ●入力したエクセルファイルでは    |
|   | Confirm the information on the person submitting the notification.                                                                                                  | なく,エクセルファイルから作成    |
|   | 担当者氏名 Name of the person submitting the notification                                                                                                    | した CSV ファイルを指定してくだ |
|   | 把当者電話册号 Phone number of the person submitting the notification                                                                                                    | さい。                |
|   | 0312345678                                                                                                    | ●エラーについて           |
|   |                                                                                                    | 未入力の場合や,入力に誤りが     |
|   | 油口1時初一括ノアイル指定 Lump sum files specification of notifications                                                                                                    | あった場合はエラーメッセージが    |
|   | Specify the CSV file for lump sum notifications, and then click the Notification button.                                                                            | 表示されます。エラーを修正する    |
|   | ー括暦出ファイル Lump sum notification file 参照 Required           ファイル選択         選択されていません                                                                                  | まで次の画面に進むことができま    |
|   | 届出 Notifications 戻る Back                                                                                                    | せん。                |
|   |                                                                                                    |                    |
|   | Copyright (C) Immigration Services Agency of Japan All Rights Reserved.                                                                                             |                    |

| 5 | <ul> <li>         ・・・・・・・・・・・・・・・・・・・・・・・・・・・・・</li></ul>               | 代理届出情報一括登録受付完<br>了(STEP3)           【操作】           以上が届出情報一括登録の手順となります。           2019/06/04 13:58           ログアフト Log out           メングアフト Log out           メングアクト Log out |
|---|-------------------------------------------------------------------------|----------------------------------------------------------------------------------------------------|
|   | 届出情報一括ファイルアップロード完了 Lump sum<br>notification file uploaded successfully  | 受け付けた届出内容に不備があった場合には、そのことについてメールをお送りいたします。その際は、該当するエラー内容を修正の上、正しい内容にてエラーとなっていない中長期在留者についても再度届出をしていただくことになります。                                                                |
|   | Copyright (C) Immigration Services Agency of Japan All Rights Reserved. | 受け付けた届出については,出<br>入国在留管理庁で内容を確認<br>し,届出内容に問題がないことが<br>確認できた時点で,登録されて<br>いるメールアドレスに「登録完了<br>通知」をお送りいたします。(1~<br>2日程度お時間をいただきま<br>す。)                                          |

#### 2.4.4 代理届出担当者情報入力画面の説明

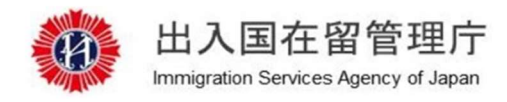

電子届出システム

機関名 Your institution A B C 学校

1

前回ログイン日時 Time and date of your last login 2019/06/04 13.58

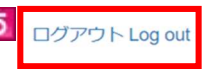

中長期在留者に代わって行う届出 Notification to be made on behalf of mid-to-long-term resident STEP1 (届出担当者入力 Enter the person submitting the notification)

STEP2 (届出ファイル指定 Specify notification file)

STEP3 (届出ファイルアップロード完了 Notification file uploaded successfully)

届出担当者情報入力 Enter information on the person submitting the notification

MOE00007: のかついている項目を入力してください。 Enter the item with

#### 届出担当者 Person submitting the notification

届出担当者情報を入力してください。 Enter information on the person submitting the notification.

3/3 Required 半角英字(大文字入力),104文字以内 スペース区切り 1 担当者氏名 Name of the person submitting the notification Enter 1-byte alphabetical letters. (upper case) Up to 104 letters Separate two words by a space. 例 Example ) TURNER ELIZABETH MD 必須 Required

1 担当者電話番号 Phone number of the person submitting the notification

半角数字,12文字以内 Up to 12 1-byte letters

例 Example ) 0312345678

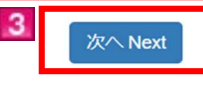

Copyright (C) Immigration Services Agency of Japan All Rights Reserved.

4

戻る Back

| 画面リンク<br>番号 | 画面説明項目     | 内容                                                                                                   |  |
|-------------|------------|----------------------------------------------------------------------------------------------------|--|
| 1           | エラーメッセージ   | 「次へ」ボタンをクリックした際,入力内容にエラーがあればエラーメッセー<br>ジを表示します。                                                      |  |
| 2           | 届出担当者      | 届出担当者の情報を入力します。<br>「必須」アイコンは必須項目を表しています。必ず入力してください。                                                  |  |
| 3           | 「次へ」ボタン    | <ul> <li>入力内容にエラーがなければ、代理届出情報一括ファイル指定画面に進みます。</li> <li>入力内容にエラーがあれば、画面上部にエラーメッセージが表示されます。</li> </ul> |  |
| 4           | 「戻る」ボタン    | メニュー画面に戻ります。<br>ブラウザの「←」(戻る) や「back space」キーでは前画面に戻らず,不正な<br>操作とみなされ,ログアウトしてしまいますのでご注意ください。          |  |
| 5           | 「ログアウト」リンク | 電子届出システムからログアウトします。                                                                                  |  |

#### 2.4.5 代理届出情報一括登録受付完了画面の説明

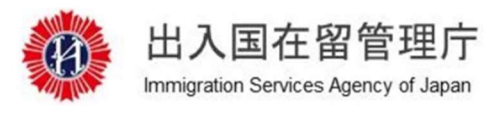

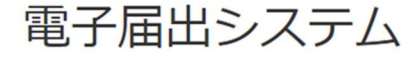

機関名 Your institution A B C 学校

前回ログイン日時 Time and date of your last login 2019/06/04 13:58

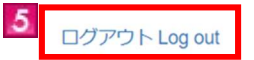

中長期在留者に代わって行う届出 Notification to be made on behalf of mid-to-long-term resident STEP1 (届出担当者入力 Enter the person submitting the notification) STEP2 (届出ファイル指定 Specify notification file) STEP3 (届出ファイルアップロード完了 Notification file uploaded successfully)

# 届出情報一括ファイル指定 Lump sum files specification of notifications

MOE00007: Oがついている項目を入力してください。 Enter the item with ().

#### 届出担当者 Person submitting the notification

届出担当者情報を確認してください。 Confirm the information on the person submitting the notification.

担当者氏名 Name of the person submitting the notification

NYUKAN TARO

1

担当者電話番号 Phone number of the person submitting the notification

0312345678

2

#### 届出情報一括ファイル指定 Lump sum files specification of notifications

ー括届出用CSVファイルを指定して, 届出ボタンを押してください。 Specify the CSV file for lump sum notifications, and then click the Notification button.

ファイル選択選択されていません

3

届出 Notifications

#### Copyright (C) Immigration Services Agency of Japan All Rights Reserved.

4

戻る Back

| 画面リンク<br>番号 | 画面説明項目           | 内容                                              |  |
|-------------|------------------|-------------------------------------------------|--|
| 1           | エラーメッセージ         | 「届出」ボタンをクリックした際,入力内容にエラーがあればエラーメッセージ<br>を表示します。 |  |
| 2           | 届出情報一括フ<br>ァイル指定 | 一括登録するファイルを指定します。                               |  |

| 画面リンク<br>番号 | 画面説明項目         | 内容                                                                                          |  |
|-------------|----------------|---------------------------------------------------------------------------------------------|--|
| 3           | 「届出」ボタン        | 入力内容にエラーがなければ,受付完了画面に進みます。<br>入力内容にエラーがあれば,画面上部にエラーメッセージが表示されます                             |  |
| 4           | 「戻る」ボタン        | メニュー画面に戻ります。<br>ブラウザの「←」(戻る) や「back space」キーでは前画面に戻らず,不正な操<br>作とみなされ,ログアウトしてしまいますのでご注意ください。 |  |
| .5          | 「ログアウト」リン<br>ク | 電子届出システムからログアウトします。                                                                         |  |

出入国在留管理庁から送信するメールの宛先(メールアドレス)を変更する際の手順です。 事前に利用者情報登録をされた所属機関の担当者がご利用いただけます。

なお,認証IDやパスワードを忘れた場合は,電子届出システムからパスワードを確認・変更することはできませんので,お近くの地方出入国在留管理局の窓口にてご確認ください。

#### 2.5.1 メールアドレス変更の流れ

| # | 画面                                                                                                    | 操作内容                                                                            |
|---|----------------------------------------------------------------------------------------------------|---------------------------------------------------------------------------------|
| 1 | With Hand And And And And And And And And And A                                                                                                    | <u>所属機関ログイン</u><br>【操作】<br>ログイン画面から,認証ID<br>とパスワードを入力の上,<br>「ログイン」ボタンをクリック      |
|   | 所属機関ログイン Log in page for the institution staff          認知D・パスワードを入力してログインを押してください、         Enter your authentication ID and password, to log in.         認知D Authentication ID         調整IDを入力してください。Please enter an authentication ID         JCスワード Password         パスワードを入力してください。Please enter a password         パスワードを入力してください。Please enter a password         パスワードを入力してください。Please enter a password         パスワードを入力してください。Please enter a password         パスワードをお持ちでない方は、地方入園管理盲事窓口で利用者登録を行ってください。         You do not have an Authentication ID yet, please make a user registration at the relevant section of a Regional Immigration Bureau.         認証 1 D をお持ちでない方は、地方入園管理盲事窓口で利用者登録を行ってください。         You do not have an Authentication ID yet, please make a user registration at the relevant section of a Regional Immigration Bureau.         認証 1 D ・パスワードをお忘れの方、アカウントがロックされログインできない方は、地方入園管理盲事窓口に届出を行ってください。 | して、次の画面に進みます。                                                                   |
| 2 | J用者情報変更 User information change         J用者情報変更は記にて実施してください。         Change your user information below.         ノレアドレスを変更する場合         To change your e-mail address         ノレアドレス変更 E-mail address change         ノレフドを変更する場合         To change your password         ノレフード変更 Password change         日出状況を照 See notification's status         風出境間を見てて確認してください。         Confirm the history of your notifications below.         風出境況を照 See notification's status         アンブレートファイル Template file                                                                                                    | <u>所属機関メニュー</u><br>【操作】<br>利用者情報変更の「メー<br>ルアドレス変更」ボタンをク<br>リックして、次の画面に進<br>みます。 |

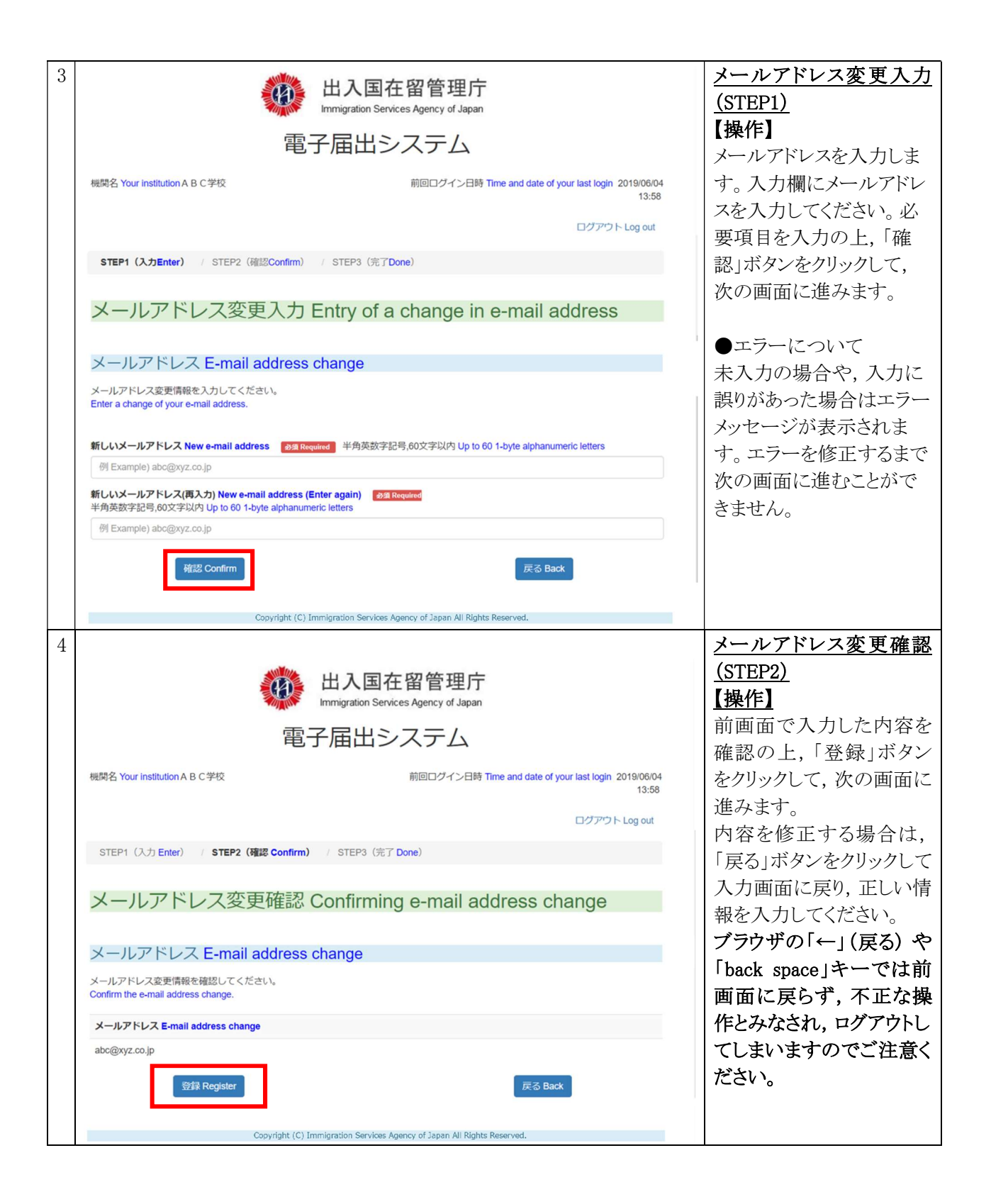

| 5 | 出入国在留管理庁<br>Immigration Services Agency of Japan                                                                                                    | メールアドレス変更完了<br>(STEP3)       |
|---|----------------------------------------------------------------------------------------------------|------------------------------|
|   | 電子届出システム                                                                                                    | 【操作】<br>以上がメールアドレスの変         |
|   | 機関名 Your institution A B C学校 前回ログイン日時 Time and date of your last login 2019/06/04 13:58                                                                           | 更手順となります。                    |
|   | ログアウト Log out                                                                                                    | 数万後, 登録した新しい入<br>ールアドレスに変更完了 |
|   | STEP1(入力 Enter) / STEP2(確認 Confirm) / STEP3 (完了 Done)                                                                                                    | 通知メールが届きます。                  |
|   | メールアドレス変更完了 E-mail address change done                                                                                                    |                              |
|   | メールアドレスの変更が完了しました。<br>Your e-mail address has been changed.<br>メールアドレス abc@xyz.co.jp へ変更通知が届きます。<br>A change notice should reach the e-mail address abc@xyz.co.jp |                              |
|   | メールがしばらくたっても届かない場合は,お手数ですが下記の問い合わせ先へご連絡ください。<br>In case the notice e-mail does not reach your address after some time, please contact the Inquiry Address below.  |                              |
|   | 【問い合わせ先 For inquiries】<br>TEL: 050-3786-3053<br>E-MAIL: mjf.support.cw@hitachi-systems.com                                                                        |                              |
|   | メニューへ To Menu                                                                                                    |                              |
|   | Copyright (C) Immigration Services Agency of Japan All Rights Reserved.                                                                                           |                              |

#### 2.5.2 メールアドレス変更入力画面の説明

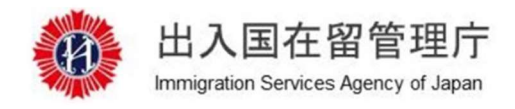

電子届出システム

機関名 Your institution A B C 学校

前回ログイン日時 Time and date of your last login 2019/06/04

13:58

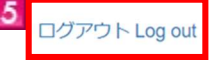

STEP1 (入力Enter) / STEP2 (確認Confirm) / STEP3 (完了Done)

1

# メールアドレス変更入力 Entry of a change in e-mail address

MOE00007: ゆがついている項目を入力してください。 Enter the item with ().

#### メールアドレス E-mail address change

メールアドレス変更情報を入力してください。 Enter a change of your e-mail address.

| ① 新しいメールアドレス New e-mail address                                                                           | s 参须 Required 半角英数字記号,60文字以内 Up to 60 1-byte alphanumeric letters |
|----------------------------------------------------------------------------------------------------|-------------------------------------------------------------------|
| 例 Example) abc@xyz.co.jp                                                                                  |                                                                   |
| ● 新しいメールアドレス(再入力) New e-mail address (Enter again)<br>半角英数字記号,60文字以内 Up to 60 1-byte alphanumeric letters |                                                                   |
| 例 Example) abc@xyz co.ip                                                                                  |                                                                   |

Copyright (C) Immigration Services Agency of Japan All Rights Reserved.

| 画面リンク<br>番号 | 画面説明項目    | 内容                                         |
|-------------|-----------|--------------------------------------------|
| 1           | エラーメッセー   | 「届出」ボタンをクリックした際,入力内容にエラーがあればエラーメッセージを      |
|             | ジ         | 表示します。                                     |
| 2           | メールアドレス   | 新しいメールアドレスを入力します。                          |
| _           | 変更情報      | 「必須」アイコンは必須項目を表しています。必ず入力してください。           |
| 3           | 「確認」ボタン   | 入力内容にエラーがなければ,確認画面に進みます。                   |
|             |           | 入力内容にエラーがあれば、画面上部にエラーメッセージが表示されます。         |
| 4           | 「戻る」ボタン   | メニュー画面に戻ります。                               |
|             |           | ブラウザの「←」(戻る) や「back space」キーでは前画面に戻らず,不正な操 |
|             |           | 作とみなされ,ログアウトしてしまいますのでご注意ください。              |
| 5           | 「ログアウト」リン | 電子届出システムからログアウトします。                        |
|             | ク         |                                            |
|             |           |                                            |

電子届出システムにログインする際に使用するパスワードを変更する際の手順です。 事前に利用者情報登録をされた所属機関の担当者がご利用いただけます。

#### 2.6.1 パスワード変更の流れ

| # | 画面                                                                                                    | 操作内容                                                                                    |
|---|----------------------------------------------------------------------------------------------------|-----------------------------------------------------------------------------------------|
| 1 | 世入国在留管理庁<br>Immigration Services Agency of Japan<br>電子届出システム                                                                                                    | <u>所属機関ログイン</u><br>【操作】<br>ログイン画面から,認証IDとパスワ<br>ードを入力の上,「ログイン」ボタンを<br>クリックして,次の画面に進みます。 |
|   | 所属機関ログイン Log in page for the institution staff<br>認証D・パスワードを入力してログインを押してください、<br>Enter your authentication ID and password, to log in.<br>認証D Authentication ID<br>問題IDを入力してください。Please enter an authentication ID<br>パスワードPassword<br>パスワードを入力してください。Please enter a password |                                                                                         |
|   | ログインLog P<br>認証 1 D をお持ちでない方は、地方入園管理官審惑ロで利用者登録を行ってください。<br>If you do not have an Authentication ID yet, please make a user registration at the relevant section of a Regional Immigration Bureau.<br>認証 1 D ・パスワードをお忘れの方、アカウントがロックされログインできない方は、地方入園管理官審惑ロに屈出を行ってください。         |                                                                                         |
| 2 | 利用者情報変更 User information change<br>利用者情報の変更は下記にて実施してください。<br>Change your user information below.<br>メールアドレスを変更する場合<br>To change your e-mail address<br>メールアドレス変更 E-mail address change                                                                                        | <u>所属機関メニュー</u><br>【操作】<br>「パスワード変更」ボタンをクリックし<br>て,次の画面に進みます。                           |
|   | パスワードを変更する場合<br>To change your password<br>パスワード変更 Password change                                                                                                    |                                                                                         |
|   | 届出状況参照 See notification's status                                                                                                    |                                                                                         |
|   | テンプレートファイル Template file<br>届出情報一括登録にて使用する一括届出用テンプレートを下記からダウンロードしてください。<br>Below, download the lump sum notification template to use in a lump sum registration of notifications.                                                                                             |                                                                                         |

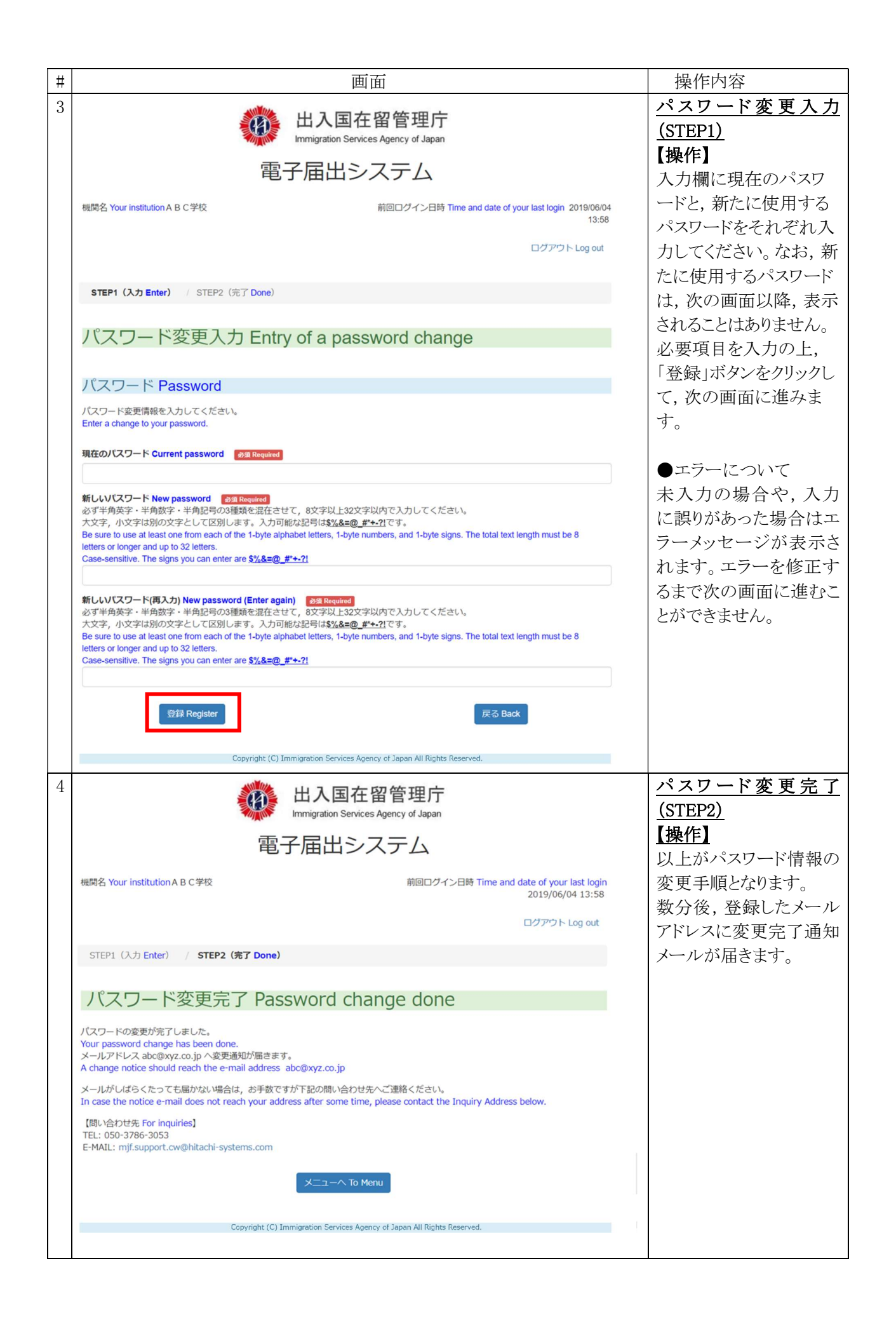

#### 2.6.2 パスワード変更入力画面の説明

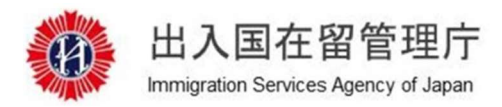

### 電子届出システム

機関名 Your institution A B C 学校

前回ログイン日時 Time and date of your last login 2019/06/04 13:58

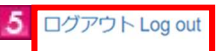

STEP1 (入力 Enter) / STEP2 (完了 Done)

### パスワード変更入力 Entry of a password change

MOE00007: りがついている項目を入力してください。 Enter the item with ().

パスワード Password

1

2

パスワード変更情報を入力してください。 Enter a change to your password.

現在のパスワード Current password
参須 Required

●新しいパスワード New password 図2 Required
 必ず半角英字・半角数字・半角記号の3種類を混在させて、8文字以上32文字以内で入力してください。
 大文字、小文字は別の文字として区別します。入力可能な記号は<u>\$%&=@\_#\*+-?1</u>です。
 Be sure to use at least one from each of the 1-byte alphabet letters, 1-byte numbers, and 1-byte signs. The total text length must be 8 letters or longer and up to 32 letters.
 Case-sensitive. The signs you can enter are <u>\$%&=@\_#\*+-?1</u>

●新しいパスワード(再入力) New password (Enter again)
 ●231 Required
 必ず半角英字・半角数字・半角記号の3種類を混在させて、8文字以上32文字以内で入力してください。
 大文字,小文字は別の文字として区別します。入力可能な記号は<u>\$%&=@\_#\*+-?!</u>です。
 Be sure to use at least one from each of the 1-byte alphabet letters, 1-byte numbers, and 1-byte signs. The total text length must be 8 letters or longer and up to 32 letters.
 Case-sensitive. The signs you can enter are <u>\$%&=@\_#\*+-?!</u>

3 登録 Register

Copyright (C) Immigration Services Agency of Japan All Rights Reserved.

4

戻る Back

| 画面リンク<br>番号 | 画面説明項目   | 内容                                               |
|-------------|----------|--------------------------------------------------|
| 1           | エラーメッセージ | 「登録」ボタンをクリックした際に,入力内容にエラーがあればエラーメッセ<br>ージを表示します。 |

| 画面リンク<br>番号 | 画面説明項目         | 内容                                                                                                    |
|-------------|----------------|----------------------------------------------------------------------------------------------------|
| 2           | パスワード変更<br>情報  | パスワードを入力します。<br>「必須」アイコンは必須項目を表しています。必ず入力してください。                                                                                                    |
|             |                | ●パスワードについて<br>パスワードは大文字、小文字を別の文字として区別しています。また、パス<br>ワードに認証IDの文字列を含むことはできません。設定したパスワードに<br>ついては、ご自身で把握・管理をお願いします。なお、出入国在留管理庁<br>からのメールに、パスワードは記載されません。<br>パスワード欄は入力文字が全て「●」で表示されます。入力内容を確認す<br>るため、まずメモ帳等にパスワードを入力し、正しいパスワードであることを<br>確認の上、パスワード入力欄にコピー&ペーストすることを推奨します。 |
| 3           | 「登録」ボタン        | 入力内容にエラーがなければ,確認画面に進みます。<br>入力内容にエラーがあれば,画面上部にエラーメッセージを表示します。                                                                                                    |
| 4           | 「戻る」ボタン        | 「戻る」ボタンをクリックすると、メニュー画面に戻ります。<br>ブラウザの「←」(戻る) や「back space」キーでは前画面に戻らず、不正な<br>操作とみなされ、ログアウトしてしまいますのでご注意ください。                                                                                                    |
| 5           | 「ログアウト」リン<br>ク | 電子届出システムからログアウトします。                                                                                                    |

過去に、電子届出システムを用いて行った届出の状況を確認することができます。届出の内容は確認でき ません。

事前に利用者情報登録をされた所属機関の担当者がご利用いただけます。

#### 2.7.1 届出状況参照の流れ

| # | 画面                                                                                                    | 操作内容                                                                          |
|---|----------------------------------------------------------------------------------------------------|-------------------------------------------------------------------------------|
| 1 | Winnigration Services Agency of Japan<br>電子届出システム                                                                                                    | <u>所属機関ログイン</u><br>【操作】<br>ログイン画面から,認証IDと<br>パスワードを入力の上,「ロ<br>グイン」ボタンをクリックして, |
|   | 所属機関ログイン Log in page for the institution staff                                                                                                    | 次の画面に進みます。                                                                    |
|   | 認証ID・パスワードを入力してログインを押してください。<br>Enter your authentication ID and password, to log in.                                                                                                    |                                                                               |
|   | 認证ID Authentication ID                                                                                                    |                                                                               |
|   | 認証IDを入力してください。 Please enter an authentication ID                                                                                                    |                                                                               |
|   | パスワード Password                                                                                                    |                                                                               |
|   | パスワードを入力してください。 Please enter a password                                                                                                    |                                                                               |
|   | ログインLog In<br>認証 I D をお持ちでない方は,地方入国管理官署窓口で利用者登録を行ってください。<br>If you do not have an Authentication ID yet, please make a user registration at the relevant section of a Regional Immigration Bureau.<br>認証 I D・パスワードをお忘れの方,アカウントがロックされログインできない方は,地方入国管理官署窓口に届出を行ってくださ<br>い。 |                                                                               |
| 2 | パスワードを変更する場合<br>To change your password                                                                                                    | <u>所属機関メニュー</u><br>【操作】                                                       |
|   | パスワード変更 Password change                                                                                                    | 画面下部の届出状況参照<br>の「届出状況参照」ボタンを                                                  |
|   | 届出状況参照 See notification's status                                                                                                    | クリックして、次の画面に進                                                                 |
|   | 届出環歴は下記にて確認してください。<br>Confirm the history of your notifications below.                                                                                                    | みます。                                                                          |
|   | 届出状況参照 See notification's status                                                                                                    |                                                                               |
|   | テンプレートファイル Template file                                                                                                    |                                                                               |
|   | 届出情報一括登録にて使用する一括届出用テンプレートを下記からダウンロードしてください。<br>Below, download the lump sum notification template to use in a lump sum registration of notifications.                                                                                                    |                                                                               |
| 1 | 受入れ一括届出用テンプレートダウンロード Download the template for lump sum notification of acceptance                                                                                                    |                                                                               |
|   | 所属機問の名称,所在地変更代理届出一括用テンプレートダウンロード Download the template for lump sum notification of name/location change of the institution on behalf of mid-lo-long-term residents                                                                                                    |                                                                               |
|   | Copyright (C) Immigration Services Agency of Japan All Rights Reserved.                                                                                                    |                                                                               |

| # | 画面                                               |                                                        |                                      | 操作内容                            |                                   |                                     |
|---|--------------------------------------------------|--------------------------------------------------------|--------------------------------------|---------------------------------|-----------------------------------|-------------------------------------|
| 3 | 出入国在留管理庁<br>Immigration Services Agency of Japan |                                                        |                                      | <u>届出状況参照</u><br>【操作】           |                                   |                                     |
|   |                                                  | Ę                                                      | 雪子届出シス                               | テム                              |                                   | ログインしている利用者の                        |
|   | 機関名 Your institution A B C学校 前                   |                                                        |                                      | ログイン日時 Time and date of         | of your last login 2019/06/04     | 過去の庙出状況一覧か表<br>示されます。届出日時や          |
|   |                                                  |                                                        |                                      |                                 | ログアウト Log out                     | 届出事由,届出状況(結<br>果)を確認できます。           |
|   | 届出状況<br><sub>過去すべての履</sub><br>The whole histo    | 参照 See notification<br>歴を表示しています。<br>ory is displayed. | 's status                            |                                 |                                   | 画面下の「戻る」ボタンで                        |
|   | 総件数 (Total                                       | No. of notifications ) 18 件 ( Not                      | ification)                           |                                 | 2 3 4 5 >>                        | 甲長期在留者メニュー画                         |
|   | 項番<br>Item No.                                   | 届出日時<br>Time and date of notification                  | 届出受付番号<br>Notification Reception No. | 届出事由<br>Reason for notification | 処理件数<br>Number of notifications p | 面に戻ります。フラワサの<br>「←」(戻る)や「back       |
|   | 1                                                | 2019/05/29 13:33                                       | OI190000571                          | 一括登録 Lump sum registration      | 1                                 | space」キーでは前画面に                      |
|   | 2                                                | 2019/05/29 13:05                                       | OI190000570                          | 一括登録 Lump sum                   | 1                                 | 大りり、小山は採用とみな                        |
|   | 3                                                | 2019/05/29 12:54                                       | OK190000569                          | 受入れ開始 Beginning of acceptance   | 1                                 | ますのでご注意ください。                        |
|   | 4                                                | 2019/04/19 18:39                                       | OI190000566                          | 一括登録 Lump sum                   | 1                                 |                                     |
|   | 5                                                | 2019/04/19 18:35                                       | OI190000565                          | 一括登録 Lump sum<br>registration   | 1                                 | ●届出状況について<br>・「 <b>受付エラー</b> 」:届出情報 |
|   | 6                                                | 2019/04/19 18:18                                       | OK190000564                          | 受入れ開始 Beginning of acceptance   | 1                                 | にエラーがあります。「受                        |
|   | 7                                                | 2019/04/19 17:35                                       | OK1900000563                         | 受入れ開始 Beginning of acceptance   | 1                                 | 付エラー」リンクをクリック<br>  」 エラー内容を確認して     |
|   | 8                                                | 2019/04/19 17:28                                       | OK1900000562                         | 受入れ開始 Beginning of acceptance   | 1                                 | ください。該当するエラー                        |
|   | 9                                                | 2019/04/19 17:18                                       | OK1900000559                         | 受入れ開始 Beginning of acceptance   | 1                                 | 内容を修正の上,正しい                         |
|   | 10                                               | 2019/04/19 17:13                                       | OI190000558                          | 一括登録 Lump sum registration      | 1                                 | ない中長期在留者につい                         |
|   | <.                                               |                                                        |                                      |                                 | •                                 | ても再度届出をしてくださ                        |
|   |                                                  |                                                        |                                      | ℓ ۲ <sub>°</sub>                |                                   |                                     |
|   |                                                  |                                                        |                                      |                                 |                                   | ・「登録中」:システム上の                       |
|   |                                                  | Copyright (                                            | C) Immigration Services Agency of    | Japan All Rights Reserved.      |                                   | 処理中です。登録完了                          |
|   |                                                  |                                                        |                                      |                                 |                                   | 後,登録されているメール                        |
|   |                                                  |                                                        |                                      |                                 |                                   | アドレスに届出完了通知メ                        |
|   |                                                  |                                                        |                                      |                                 |                                   | ールが届きます。                            |
|   |                                                  |                                                        |                                      |                                 |                                   | ・「登録完了」:届出情報の                       |
|   |                                                  |                                                        |                                      |                                 |                                   | 登録が完了しています。                         |
|   |                                                  |                                                        |                                      |                                 |                                   | ・「 <b>登録エラー</b> 」:届出情報              |
|   |                                                  |                                                        |                                      |                                 |                                   | にエラーがあります。「登                        |
|   |                                                  |                                                        |                                      |                                 |                                   | 録エラー」リンクをクリック                       |
|   |                                                  |                                                        |                                      |                                 |                                   | し,エラー内容を確認して                        |
|   |                                                  |                                                        |                                      |                                 |                                   | ください。正しい情報で,<br>再度届出を行ってくださ         |
|   |                                                  |                                                        |                                      |                                 |                                   |                                     |
|   |                                                  |                                                        |                                      |                                 |                                   | なお,エラー内容確認画                         |
|   |                                                  |                                                        |                                      |                                 |                                   | 面を印刷する場合は,画                         |
|   |                                                  |                                                        |                                      |                                 |                                   | 面上で右クリックをし、「印                       |
|   |                                                  |                                                        |                                      |                                 |                                   | ハヤリ」で、医コン、し くヽ/こでヾ '。               |

# 3.1 エラーメッセージー覧

電子届出システムにおいて表示される可能性のあるエラーメッセージの一覧を別紙に示します。

# 操作マニュアル~所属機関用~ 別紙「エラーメッセージー覧」

| メッセージID  | メッセージ                                                | 対応方法                                                                             |
|----------|------------------------------------------------------|----------------------------------------------------------------------------------|
| MOE00001 | 「!」がついている項目に誤りがあります。入力内容及び画面入力例等を確認し,<br>再度入力してください。 | 入力内容及び画面入力例等を確認し,再度入力してください。<br>また,パスワードは「!」がついていない場合でも空白になりますので,再度入力してくだ<br>さい。 |
| M0E00004 | メールアドレスが電子メールアドレスの形式かを確認し,再度入力してください。                | 再度入力してください。                                                                      |
| M0E00005 | 氏名英字には連続したスペースは入力しないでください。                           | スペースは2つ以上連続して入力しないでください。                                                         |
| M0E00007 | 「!」がついている項目を入力してください。                                | !がついている項目を入力してください。<br>また、パスワードは「!」がついていない場合でも空白になりますので、再度入力<br>してください。          |
| M0E00008 | 届出の事由に値を入力してください。                                    | 届出の事由に値を入力してください。                                                                |
| M0E00009 | 届出の事由を選択してください。                                      | 届出の事由を選択してください。                                                                  |
| MOE00010 | 届出の事由が正しく選択されていません。                                  | 届出の事由を正しく選択してください。                                                               |
| MOE00011 | 届出の事由発生年月日に値を入力してください。                               | 届出の事由発生年月日に値を入力してください。                                                           |
| MOE00012 | 届出の事由発生年月日は8文字で入力してください。                             | 届出の事由発生年月日は8文字で入力してください。                                                         |
| MOE00013 | 届出の事由発生年月日は半角数字で入力してください。                            | 届出の事由発生年月日は半角数字で入力してください。                                                        |
| MOE00014 | 活動の内容を選択してください。                                      | 活動の内容を選択してください。                                                                  |
| MOE00015 | 受入れ終了の理由は全角で入力してください。                                | 受入れ終了の理由は全角で入力してください。                                                            |
| MOE00016 | 受入れ終了の理由は90文字以内で入力してください。                            | 受入れ終了の理由は90文字以内で入力してください。                                                        |
| MOE00017 | 国籍・地域に値を入力してください。                                    | 国籍・地域に値を入力してください。                                                                |
| MOE00018 | 国籍・地域を選択してください。                                      | 国籍・地域を選択してください。                                                                  |
| MOE00019 | 氏名英字は半角の英字(大文字),スペース区切りで入力してください。                    | 氏名英字は半角の英字(大文字),スペース区切りで入力してください。                                                |
| M0E00020 | 氏名英字は104文字以内で入力してください。                               | 氏名英字は104文字以内で入力してください。                                                           |
| M0E00023 | 性別に値を入力してください。                                       | 性別に値を入力してください。                                                                   |
| M0E00024 | 性別を選択してください。                                         | 性別を選択してください。                                                                     |
| MOE00025 | 生年月日に値を入力してください。                                     | 生年月日に値を入力してください。                                                                 |
| MOE00026 | 生年月日は8文字で入力してください。                                   | 生年月日は8文字で入力してください。                                                               |
| M0E00027 | 生年月日は半角数字で入力してください。                                  | 生年月日は半角数字で入力してください。                                                              |
| MOE00028 | 住居地_都道府県市区町村に値を入力してください。                             | 住居地_都道府県市区町村に値を入力してください。                                                         |
| MOE00029 | 住居地_都道府県市区町村を選択してください。                               | 住居地_都道府県市区町村を選択してください。                                                           |
| M0E00030 | 住居地_町名丁目番地号等に値を入力してください。                             | 住居地_町名丁目番地号等に値を入力してください。                                                         |
| MOE00031 | 住居地_町名丁目番地号等は全角で入力してください。                            | 住居地_町名丁目番地号等は全角で入力してください。                                                        |
| MOE00032 | 住居地_町名丁目番地号等は80文字以内で入力してください。                        | 住居地_町名丁目番地号等は80文字以内で入力してください。                                                    |
| MOE00033 | 在留カード番号は半角英数字で入力してください。                              | 在留カード番号は半角英数字で入力してください。                                                          |
| MOE00034 | 在留カード番号は12文字で入力してください。                               | 在留カード番号は12文字で入力してください。                                                           |
| MOE00035 | みなし在留カード番号記号を選択してください。                               | みなし在留カード(旧外国人登録証明書)番号記号を選択してください。                                                |

| メッセージID  | メッセージ                                 | 対応方法                                                                              |
|----------|---------------------------------------|-----------------------------------------------------------------------------------|
| MOE00036 | みなし在留カード番号記号は2文字以内で入力してください。          | みなし在留カード(旧外国人登録証明書)番号記号は2文字以内で入力してくださ<br>い。                                       |
| MOE00037 | みなし在留カード番号_番号部は半角数字で入力してください。         | みなし在留カード(旧外国人登録証明書)番号_番号部は半角数字で入力してくだ<br>さい。                                      |
| M0E00038 | みなし在留カード番号_番号部は9文字以内で入力してください。        | みなし在留カード(旧外国人登録証明書)番号_番号部は9文字以内で入力してくだ                                            |
| M0E00039 | 受入れ終了の理由には外字を入力しないでください。              | 受入れ終了の理由には外字を入力しないでください。<br>※受入れ終了の理由に使用できない文字が含まれています。入力内容を確認し、修<br>正してください。     |
| MOE00041 | 住居地_町名丁目番地号等には外字を入力しないでください。          | 住居地_町名丁目番地号等には外字を入力しないでください。<br>※住居地町名丁目番地号等に使用できない文字が含まれています。入力内容を確認し、修正してください。  |
| MOE00042 | 機関の名称は全角で入力してください。                    | 機関の名称は全角で入力してください。                                                                |
| MOE00043 | 機関の名称は60文字以下で入力してください。                | 機関の名称は60文字以下で入力してください。                                                            |
| MOE00044 | 機関の名称(変更前)は全角で入力してください。               | 機関の名称(変更前)は全角で入力してください。                                                           |
| MOE00045 | 機関の名称(変更前)は60文字以下で入力してください。           | 機関の名称(変更前)は60文字以下で入力してください。                                                       |
| MOE00046 | 機関の名称(変更後)は全角で入力してください。               | 機関の名称(変更後)は全角で入力してください。                                                           |
| MOE00047 | 機関の名称(変更後)は60文字以下で入力してください。           | 機関の名称(変更後)は60文字以下で入力してください。                                                       |
| M0E00048 | 機関の所在地_町名丁目番地号等は全角で入力してください。          | 機関の所在地_町名丁目番地号等は全角で入力してください。                                                      |
| MOE00049 | 機関の所在地_町名丁目番地号等は80文字以下で入力してください。      | 機関の所在地_町名丁目番地号等は80文字以下で入力してください。                                                  |
| MOE00050 | 機関の所在地(変更前)_町名丁目番地号等は全角で入力してください。     | 機関の所在地(変更前)_町名丁目番地号等は全角で入力してください。                                                 |
| MOE00051 | 機関の所在地(変更前)_町名丁目番地号等は80文字以下で入力してください。 | 機関の所在地(変更前)_町名丁目番地号等は80文字以下で入力してください。                                             |
| MOE00052 | 機関の所在地(変更後)_町名丁目番地号等は全角で入力してください。     | 機関の所在地(変更後)_町名丁目番地号等は全角で入力してください。                                                 |
| MOE00053 | 機関の所在地(変更後)_町名丁目番地号等は80文字以下で入力してください。 | 機関の所在地(変更後)_町名丁目番地号等は80文字以下で入力してください。                                             |
| MOE00054 | 機関の所在地_都道府県市区町村を選択してください。             | 機関の所在地_都道府県市区町村を選択してください。                                                         |
| MOE00055 | 機関の所在地(変更前)_都道府県市区町村を選択してください。        | 機関の所在地(変更前)_都道府県市区町村を選択してください。                                                    |
| MOE00056 | 機関の所在地(変更後)_都道府県市区町村を選択してください。        | 機関の所在地(変更後)_都道府県市区町村を選択してください。                                                    |
|          |                                       | 機関の名称には外字を入力しないでください。                                                             |
| MOE00057 | 機関の名称には外字を入力しないでください。                 | ※機関の名称に使用できない文字が含まれています。入力内容を確認し,修正して<br>ください。                                    |
| MOE00058 | 機関の名称(変更前)には外字を入力しないでください。            | 機関の名称(変更前)には外字を入力しないでください。<br>※機関の名称(変更前)に使用できない文字が含まれています。入力内容を確認し,<br>修正してください。 |

| メッセージID  | メッセージ                                                                               | 対応方法                                                                                |
|----------|-------------------------------------------------------------------------------------|-------------------------------------------------------------------------------------|
|          |                                                                                     | 機関の名称(変更後)には外字を入力しないでください。                                                          |
| MOE00059 | 機関の名称(変更後)には外字を入力しないでください。                                                          | ※機関の名称(変更後)に使用できない文字が含まれています。入力内容を確認し,<br>修正してください。                                 |
|          |                                                                                     | 機関の所在地_町名丁目番地号等には外字を入力しないでください。                                                     |
| MOE00060 | 機関の所在地_町名丁目番地号等には外字を入力しないでください。                                                     | ※機関の所在地_町名丁目番地号等に使用できない文字が含まれています。入力内<br>容を確認し,修正してください。                            |
|          |                                                                                     | 機関の所在地(変更前)_町名丁目番地号等には外字を入力しないでください。                                                |
| MOE00061 | 機関の所在地(変更前)_町名丁目番地号等には外字を入力しないでください。                                                | ※機関の所在地町名丁目番地号等(変更前)に使用できない文字が含まれていま<br>す。入力内容を確認し,修正してください。                        |
|          |                                                                                     | 機関の所在地(変更後)_町名丁目番地号等には外字を入力しないでください。                                                |
| M0E00062 | 機関の所在地(変更後)_町名丁目番地号等には外字を入力しないでください。                                                | ※機関の所在地町名丁目番地号等(変更後)に使用できない文字が含まれていま<br>す。入力内容を確認し,修正してください。                        |
| M0E00063 | 氏名英字に値を入力してください。                                                                    | 氏名英字に値を入力してください。                                                                    |
| M0E00064 | 在留カード番号に値を入力してください。                                                                 | 在留カード番号に値を入力してください。                                                                 |
| MOE99999 | システムエラーが発生しました。ヘルプデスクに問い合わせください。                                                    | システムエラーが発生しました。ヘルプデスクに問い合わせください。                                                    |
| MOE99998 | ニ重ログインエラーです。複数の画面で操作を行わないでください。複数の画面で<br>操作していないのにこの画面が表示された場合はヘルプデスクまでご連絡くださ<br>い。 | ニ重ログインエラーです。複数の画面で操作を行わないでください。複数の画面で<br>操作していないのにこの画面が表示された場合はヘルプデスクまでご連絡くださ<br>い。 |
| MOE00103 | 。<br>受入れ終了の理由でその他の理由を選択した場合は,詳細内容を入力してくださ<br>い。                                     | 受入れ終了の理由でその他の理由を選択した場合は,詳細内容を入力してください。                                              |
| MOE00104 | 詳細内容を入力する場合は、受入れ終了の理由でその他の理由を選択してください。                                              | その他の理由を選択した場合のみ,詳細内容を入力できます。                                                        |
| MOE00105 | みなし在留カード(外国人登録証明書)番号をすべて入力してください。                                                   | みなし在留カード(外国人登録証明書)番号をすべて入力してください。                                                   |
| MOE00106 | 在留カード番号,みなし在留カード(外国人登録証明書)番号のいずれかを入力し<br>てください。                                     | 在留カード番号,みなし在留カード(外国人登録証明書)番号のいずれかを入力し<br>てください。                                     |
| MOE00108 | アップロード可能なファイルではありません。ファイルの内容を見直してくださ<br>い。                                          | 正しいファイルかどうかを確認してください。                                                               |
| MOE00117 | アップロード可能なレコード数を超えているため、取込できません。ファイルの内<br>容を見直してください。                                | 正しいファイルかどうかを確認してください。                                                               |
| MOE00118 | 届出の事由で留学を選択していますが、在留資格が留学でありません。届出の事由<br>を見直してください。                                 | 届出の事由を見直してください。                                                                     |
| MOE00119 | 届出の事由で留学以外を選択していますが、在留資格が留学です。届出の事由を見<br>直してください。                                   | 届出の事由を見直してください。                                                                     |
| MOE00120 | 生年月日を在留カードの券面の内容通りに入力してください。                                                        | 券面の内容通りに入力してください。                                                                   |

| メッセージID  | メッセージ                                                                       | 対応方法                                                                      |
|----------|-----------------------------------------------------------------------------|---------------------------------------------------------------------------|
| MOE00121 | 生年月日を在留カード又はみなし在留カード(外国人登録証明書)の券面の内容通<br>りに入力してください。                        | 券面の内容通りに入力してください。                                                         |
| MOE00123 | 性別を在留カードの券面の内容通りに入力してください。                                                  | 券面の内容通りに入力してください。                                                         |
| MOE00124 | 性別を在留カード又はみなし在留カード(外国人登録証明書)の券面の内容通りに<br>入力してください。                          | 券面の内容通りに入力してください。                                                         |
| MOE00125 | 国籍・地域を在留カードの券面の内容通りに入力してください。                                               | 券面の内容通りに入力してください。                                                         |
| MOE00126 | 国籍・地域を在留カード又はみなし在留カード(外国人登録証明書)の券面の内容<br>通りに入力してください。                       | 券面の内容通りに入力してください。                                                         |
| MOE00127 | 都道府県市区町村の入力内容が正しいかを確認してください。                                                | 都道府県市区町村の入力内容が正しいかを確認してください。                                              |
| MOE00128 | 活動の内容の入力内容が正しいかを確認してください。                                                   | 活動の内容の入力内容が正しいかを確認してください。                                                 |
| MOE00129 | 在留資格に対応しない届出の事由が設定されています。届出の事由を見直してくだ<br>さい。                                | 届出の事由を見直してください。                                                           |
| MOE00130 | 入力されたみなし在留カード(外国人登録証明書)番号では利用できません。外国<br>人登録証明書又は最新の在留カードの券面の内容通りに入力してください。 | 券面の内容通りに入力してください。                                                         |
| MOE00131 | パスワードとパスワード(再入力)には同じ値を入力してください。                                             | パスワードとパスワード(再入力)には同じ値を入力してください。                                           |
| MOE00132 | 推測されにくいパスワードを入力してください。                                                      | 推測されにくいパスワードを入力してください。<br>例)認証IDと同じパスワードの場合                               |
| MOE00133 | メールアドレスとメールアドレス(再入力)には同じ値を入力してください。                                         | メールアドレスとメールアドレス(再入力)には同じ値を入力してください。                                       |
| MOE00134 | 事由発生年月日の入力内容が正しいかを確認してください。                                                 | 事由発生年月日の入力内容が正しいかを確認してください。                                               |
| MOE00138 | 入力された在留カード番号,みなし在留カード(外国人登録証明書)番号では利用<br>できません。最新の在留カードの券面の内容通りに入力してください。   | 券面の内容通りに入力してください。在留カードの有効性を確認してください。な<br>お在留カード発行当日は情報が反映されていないため届出できません。 |
| MOE00142 | 入力された情報では利用できません。                                                           | 届出対象外の在留資格です。もし、届出対象の在留資格である場合は、ヘルプデス<br>クに問い合わせてください。                    |
| MOE00144 | 在留カードの券面の内容通りに入力してください。                                                     | 券面の内容通りに入力してください。                                                         |
| M0E00145 | 在留カード又はみなし在留カード(外国人登録証明書)の券面の内容通りに入力し<br>てください。                             | 券面の内容通りに入力してください。                                                         |
| MOE00146 | パスワードが一致しません。現在のパスワードを再度確認してください。                                           | 現在のパスワードを再度確認してください。                                                      |

| メッセージID  | メッセージ                                                                                             | 対応方法                                                                                                    |
|----------|---------------------------------------------------------------------------------------------------|----------------------------------------------------------------------------------------------------|
| MOEOO147 | 利用者情報が無効です。                                                                                       | 以下の原因が想定されますので,確認してください。<br>・対象の中長期在留者が利用者情報登録されていない。<br>・認証ID,パスワードが誤っている。<br>・在留カードが失効している。<br>・届出対象外の在留資格に変更されている。<br>・認証IDが無効化されている。<br>・認証IDの有効期限を超えている(中長期在留者は在留期限と同一,所属機関は最<br>終ログインから1年)<br>・パスワードの有効期限を超えている(利用者情報の登録,またはパスワードの最<br>終変更から1年) |
| MOE00149 | ー日の届出情報登録の最大回数に達しました。後日,届出情報を登録してください。                                                            | 後日,届出情報を登録してください。                                                                                                    |
| MOE00152 | 一括届出ファイルの内容が正しいかを確認してください。                                                                        | ファイルの内容が正しいかを確認してください。                                                                                                    |
| MOE00153 | ー括届出ファイルが最大サイズを超えているため、取込みできません。ファイルの<br>内容が正しいかを確認してください。                                        | ファイルの内容が正しいかを確認してください。                                                                                                    |
| MOE00154 | ー括届出ファイルの拡張子はcsvにしてください。                                                                          | ー括届出ファイルの拡張子はcsvにしてください。                                                                                                    |
| MOE00162 | 規定回数以上ログインに失敗したため、アカウントがロックされています。アカウ<br>ントロックは、24時間後に自動で解除されます。お急ぎの方は、地方入国管理官署<br>窓口に届出を行ってください。 | 24時間後に自動で解除されます。お急ぎの方は,地方入国管理官署窓口に届出を<br>行ってください。                                                                                                    |
| MOE00163 | 【留学の受入れの終了】の届出を行う場合は,受入れ終了の理由を入力してください。                                                           | 受入れ終了の理由を入力してください。                                                                                                    |
| MOE00164 | 【留学の受入れの終了】以外の届出を行う場合は,受入れ終了の理由は入力しない<br>でください。                                                   | 受入れ終了の理由は入力しないでください。                                                                                                    |
| MOE00165 | 【留学以外の受入れの開始】の届出を行う場合は、活動の内容を入力してください。                                                            | 活動の内容を入力してください。                                                                                                    |
| MOE00166 | 【留学以外の受入れの開始】以外の届出を行う場合は、活動の内容は入力しないで<br>ください。                                                    | 活動の内容は入力しないでください。                                                                                                    |
| MOE00167 | 認証ID又はパスワードの入力内容に誤りがあります。再度入力してください。                                                              | 再度入力してください。                                                                                                    |
| MOE00170 | 【5月1日における受入れ状況】の届出を行う場合は、届出の事由発生年月日を入<br>カしないでください。                                               | 届出の事由発生年月日を入力しないでください。                                                                                                    |
| MOE00171 | 【11月1日における受入れ状況】の届出を行う場合は, 届出の事由発生年月日を<br>入力しないでください。                                             | 届出の事由発生年月日を入力しないでください。                                                                                                    |
| MOE00172 | 届出の事由発生年月日を入力してください。                                                                              | 届出の事由発生年月日を入力してください。                                                                                                    |
| MOE00173 | 【名称変更】機関の名称(変更前)を入力してください。                                                                        | 機関の名称(変更前)を入力してください。                                                                                                    |
| MOE00174 | 【名称変更】機関の名称(変更後)を入力してください。                                                                        | 機関の名称(変更後)を入力してください。                                                                                                    |
| MOE00175 | 【名称変更】機関の所在地_都道府県市区町村コードを入力してください。                                                                | 機関の所在地_都道府県市区町村コードを入力してください。                                                                                                    |
| MOE00176 | 【名称変更】機関の所在地_町名丁目番地号等を入力してくだ <u>さ</u> い。                                                          | 機関の所在地_町名丁目番地号等を入力してください。                                                                                                    |
| MOE00177 | 【所在地変更】機関の名称に値を入力してください。                                                                          | 機関の名称に値を入力してください。                                                                                                    |

| メッセージID  | メッセージ                                                                     | 対応方法                                                                      |
|----------|---------------------------------------------------------------------------|---------------------------------------------------------------------------|
| MOE00178 | 【所在地変更】機関の所在地(変更前)_都道府県市区町村に値を入力してくださ<br>い。                               | 機関の所在地(変更前)_都道府県市区町村に値を入力してください。                                          |
| MOE00179 | 【所在地変更】機関の所在地(変更前)_町名丁目番地号等に値を入力してくださ<br>い。                               | 機関の所在地(変更前)_町名丁目番地号等に値を入力してください。                                          |
| MOE00180 | 【所在地変更】機関の所在地(変更後)_都道府県市区町村に値を入力してくださ<br>い。                               | 機関の所在地(変更後)_都道府県市区町村に値を入力してください。                                          |
| MOE00181 | 【所在地変更】機関の所在地(変更後)_町名丁目番地号等に値を入力してくださ<br>い。                               | 機関の所在地(変更後)_町名丁目番地号等に値を入力してください。                                          |
| MOE00182 | 機関の所在地_都道府県市区町村の入力内容が正しいかを確認してください。                                       | 機関の所在地_都道府県市区町村の入力内容が正しいかを確認してください。                                       |
| MOE00183 | 機関の所在地(変更前)_都道府県市区町村の入力内容が正しいかを確認してくだ<br>さい。                              | 機関の所在地(変更前)_都道府県市区町村の入力内容が正しいかを確認してくだ<br>さい。                              |
| MOE00184 | 機関の所在地(変更後)_都道府県市区町村の入力内容が正しいかを確認してくだ<br>さい。                              | 機関の所在地(変更後)_都道府県市区町村の入力内容が正しいかを確認してくだ<br>さい。                              |
| MOE00185 | 【名称変更】機関の所在地(変更前)_都道府県市区町村は入力しないでくださ<br>い。                                | 【名称変更】機関の所在地(変更前)_都道府県市区町村は入力しないでくださ<br>い。                                |
| MOE00186 | 【名称変更】機関の所在地(変更前)_町名丁目番地号等は入力しないでくださ<br>い。                                | 【名称変更】機関の所在地(変更前)_町名丁目番地号等は入力しないでくださ<br>い。                                |
| MOE00187 | 【所在地変更】機関の名称(変更前)は入力しないでください。                                             | 【所在地変更】機関の名称(変更前)は入力しないでください。                                             |
| MOE00188 | 住居地_都道府県市区町村で未定(届出後裏面に記載)を選択した場合は,住居地_<br>町名丁目番地号等を入力しないでください。            | 住居地_町名丁目番地号等を入力しないでください。                                                  |
| MOE00189 | 住居地_都道府県市区町村で未定(届出後裏面に記載)以外を選択した場合は,住<br>居地_町名丁目番地号等を入力してください。            | 住居地_町名丁目番地号等を入力してください。                                                    |
| MOE00190 | みなし在留カード(外国人登録証明書)番号を入力した場合は,住居地_都道府県<br>市区町村に未定(届出後裏面に記載)以外を選択してください。    | 住居地_都道府県市区町村に未定(届出後裏面に記載)以外を選択してください。                                     |
| MOE99996 | 不正な画面遷移が行われた為,サーバとの接続が切断されました。再度最初から処<br>理をやり直してください。                     | 再度ログインから処理をやり直してください。                                                     |
| MBE59101 | 入力された在留カード番号,みなし在留カード(外国人登録証明書)番号では利用<br>できません。最新の在留カードの券面の内容通りに入力してください。 | 入力された在留カード番号,みなし在留カード(外国人登録証明書)番号では利用<br>できません。最新の在留カードの券面の内容通りに入力してください。 |
| MBE59102 | 入力された情報では利用できません。                                                         | ヘルプデスクに問い合わせをしてください。                                                      |
| MOW10005 | 同じ種類の届出を一日に複数回行った場合,最後に行われた届出が有効になりま<br>す。                                | 同じ種類の届出を一日に複数回行った場合,最後に行われた届出が有効になりま<br>す。                                |
| MOW10006 | 同じ中長期在留者に対して同じ種類の届出を一日に複数回行った場合,最後に行わ<br>れた届出が有効になります。                    | 同じ中長期在留者に対して同じ種類の届出を一日に複数回行った場合,最後に行われた届出が有効になります。                        |